# Panduan Pendaftaran Jalur Kelas Khusus Olahraga (KKO)

# PPDB SMPN Sidoarjo 2024

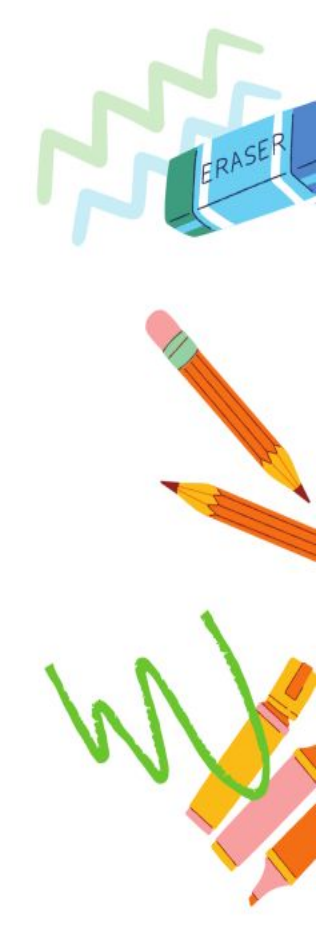

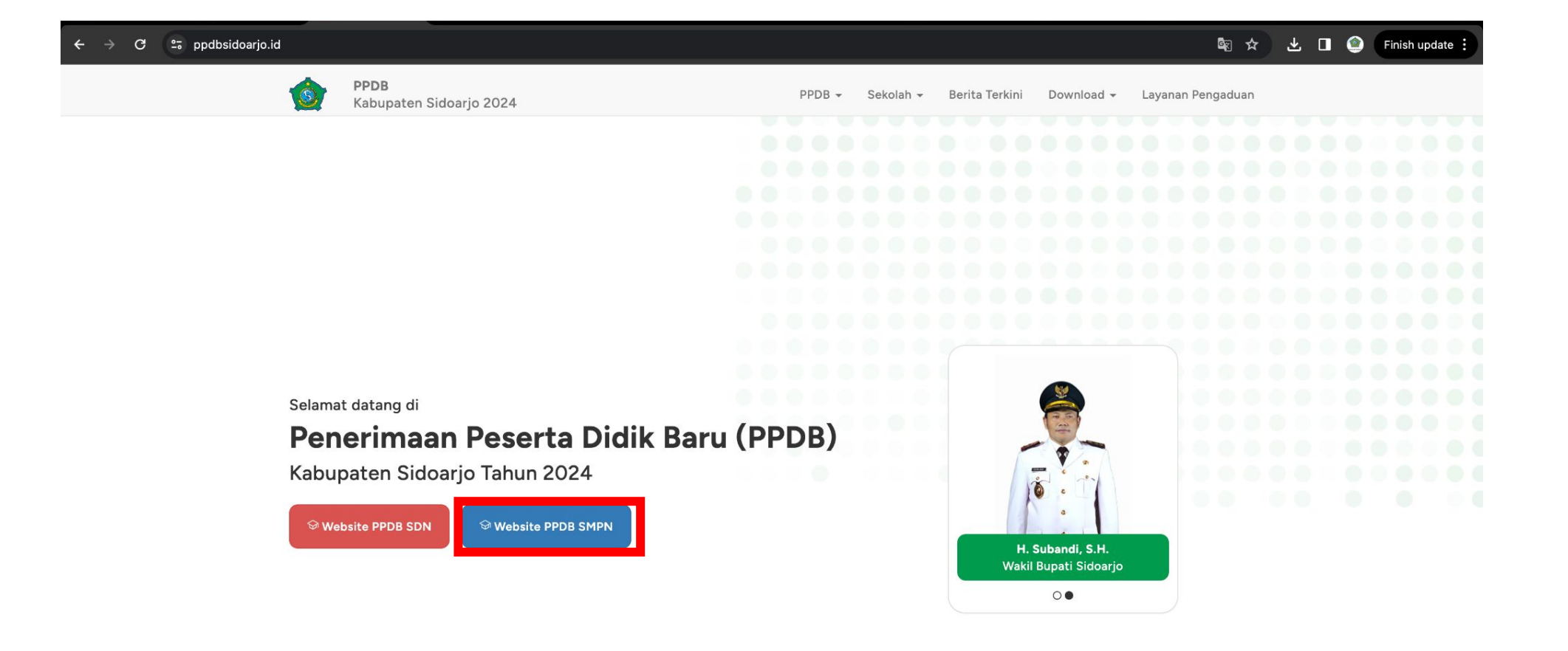

Masuk <u>https://ppdbsidoarjo.id/</u> kemudian pilih PPDB SMPN

# Pelengkapan Biodata Pendaftar

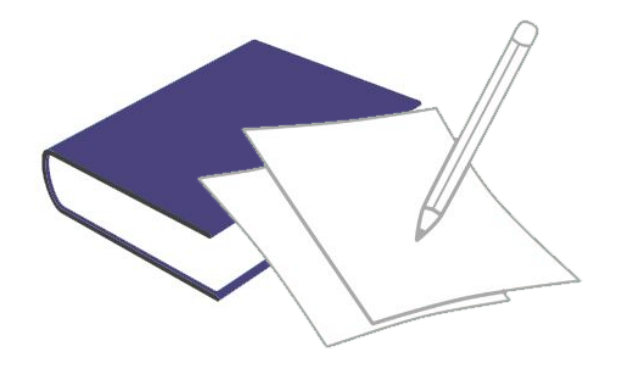

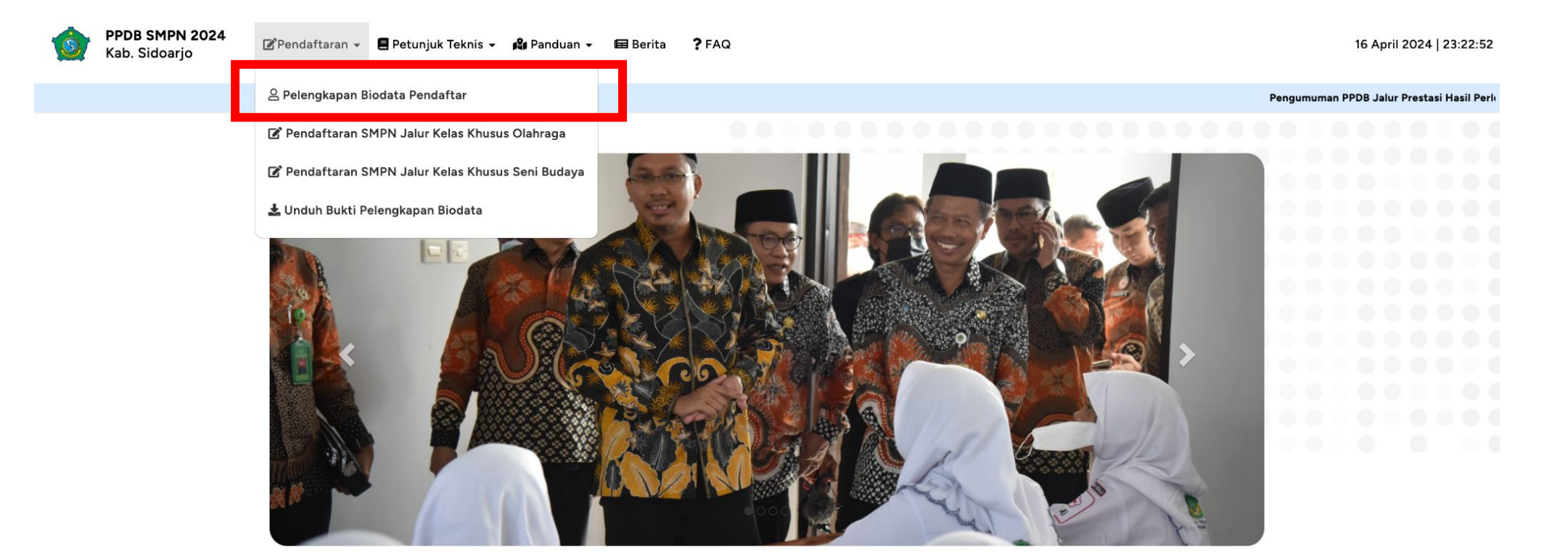

Selamat datang di

#### Penerimaan Peserta Didik Baru (PPDB)

Tingkat SMPN Kabupaten Sidoarjo Tahun 2024

PPDB Kabupaten Sidoarjo dilaksanakan dengan berpedoman pada Peraturan Menteri Pendidikan dan Kebudayaan RI Nomor 1 Tahun 2021 tentang Penerimaan Peserta Didik Baru pada Taman Kanakkanak, Sekolah Dasar, Sekolah Menengah Pertama, Sekolah Menengah Atas. Sekolah Menengah Kejuruan, serta Peraturan Bupati Sidoarjo

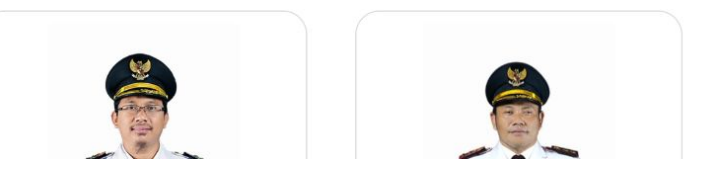

### Pilih "Pendaftaran" lalu "Pelengkapan Biodata Pendaftar"

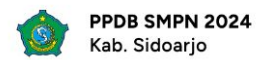

#### 16 April 2024 | 22:20:59

| Pelengkapa<br>PPDB SMP      | n Biodata Pendaftar<br>N Sidoarjo |  |
|-----------------------------|-----------------------------------|--|
| Nomor Pendaftaran / Usernam | e                                 |  |
| L Username                  |                                   |  |
| Token                       |                                   |  |
| P Token                     |                                   |  |
|                             |                                   |  |

### Masukkan username & token siswa

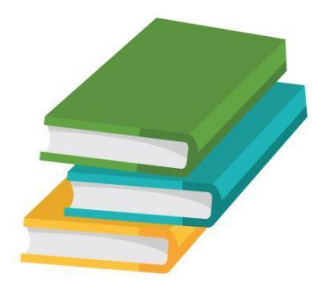

# Mengisi Pelengkapan Biodata Pendaftar

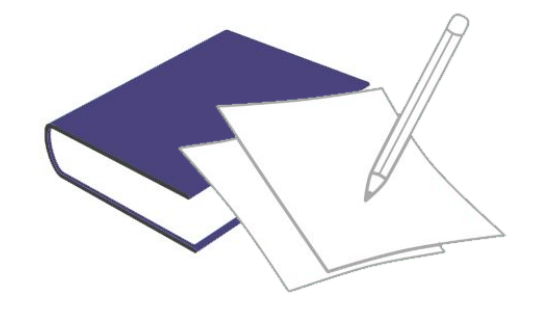

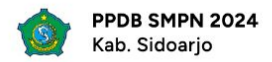

|                                     |                             |                                           |                 | Pengu |
|-------------------------------------|-----------------------------|-------------------------------------------|-----------------|-------|
| Pelengkapan B<br>PPDB SMPN S        | iodata Pendaftar<br>idoarjo |                                           |                 |       |
|                                     | Silahkan cek da             | n lengkapi data diri Anda                 |                 |       |
| Informasi Umum<br>Nomor Pendaftaran |                             | <b>Asal Sekolah</b><br>SD MUHAMMADIYAH 10 |                 |       |
| Nama Lengkap                        |                             | NIK                                       | NISN            |       |
|                                     |                             |                                           |                 |       |
| Tempat Lahir                        | Tanggal Lahir               | Nomor Telepon                             |                 |       |
| Tempat Lahir                        | 10/05/2012                  | Isikan nomor telepon yang o               | dapat dihubungi |       |
| Email                               | Jenis Kelamin               | Nama Orang Tua                            |                 |       |
| Isikan email yang dapat dihubungi   | Perempuan                   | ~                                         |                 |       |
| Data Alamat                         |                             |                                           |                 |       |
| Alamat Lengkap                      |                             |                                           |                 |       |
| Alamat rumah untuk mendaftar        |                             |                                           |                 |       |
| Kecamatan                           |                             | Kelurahan                                 |                 |       |
| BALONGBENDO                         |                             | ~                                         |                 | ~     |
| RT                                  |                             | RW                                        |                 |       |
|                                     |                             |                                           |                 |       |

Isikan sesuai data siswa

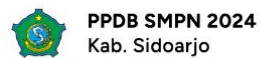

| Pengumuman PPDB              | Jalur Prestasi Hasil Perlombaan/Pertandingan Bidang Akademil | k/Non Akademik dapat diakses pada 27 Mei 2024 Pukul 07.00 WIB hingga 29 Juni 2024 Pukul 23.59 WIB 🏻 🍴 | PPDB SIDO |
|------------------------------|--------------------------------------------------------------|----------------------------------------------------------------------------------------------------|-----------|
| Data Alamat                  |                                                              |                                                                                                    |           |
| Alamat Lengkap               |                                                              |                                                                                                    |           |
| Alamat rumah untuk mendaftar |                                                              |                                                                                                    |           |
| Kecamatan                    |                                                              | Kelurahan                                                                                             |           |
| BALONGBENDO                  | ~                                                            | ×                                                                                                    |           |
| RT                           |                                                              | RW                                                                                                    | γ         |
| Latitude                     | Longitude                                                    |                                                                                                    |           |
|                              | 112 100000                                                   | 4055400                                                                                               |           |

Penting: Mohon mengganti titik koordinat (Latitude dan Longitude) sesuai dengan alamat yang diinputkan dengan menggeser pin warna merah pada peta.

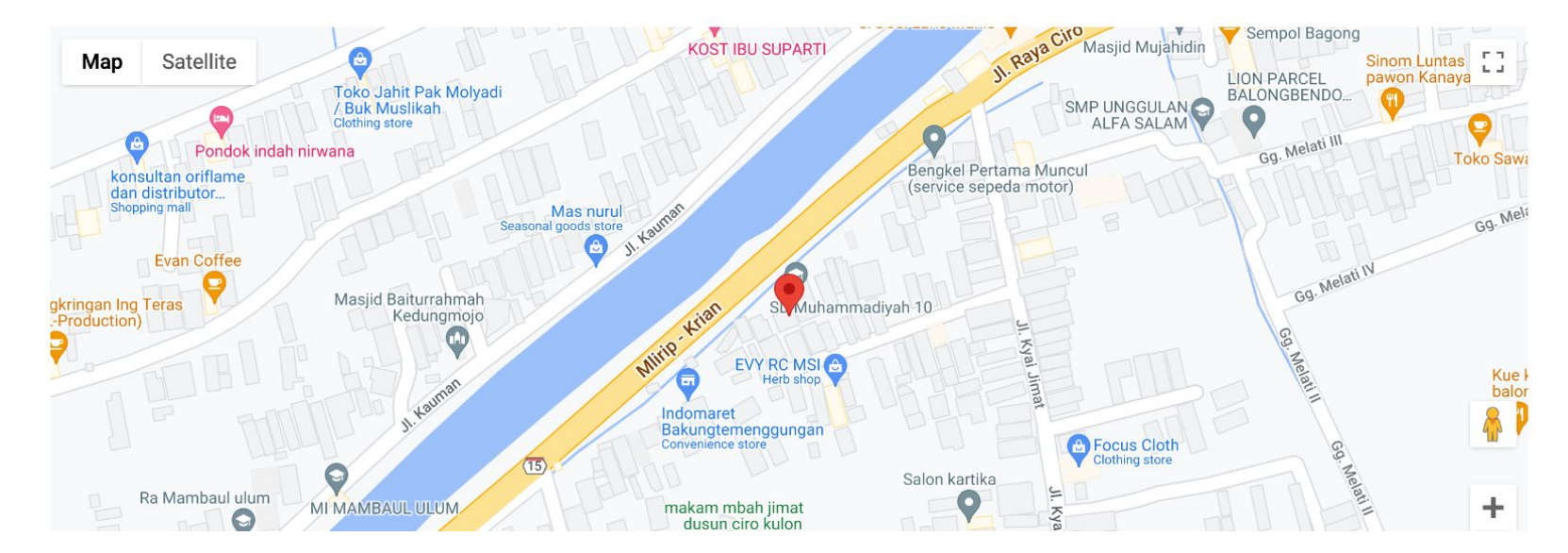

### Isikan sesuai data alamat siswa

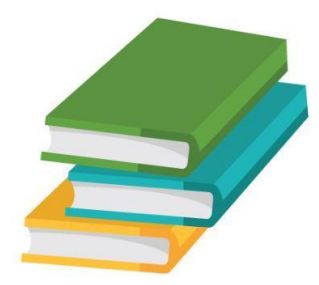

# Mendapatkan Titik Koordinat Alamat dari Google Maps

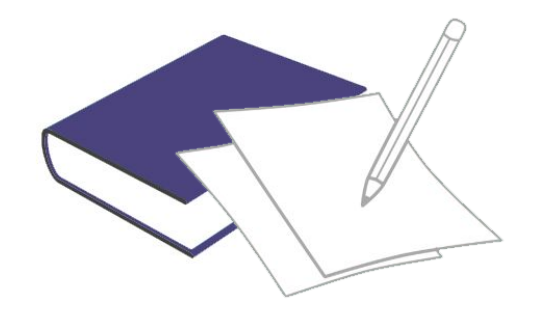

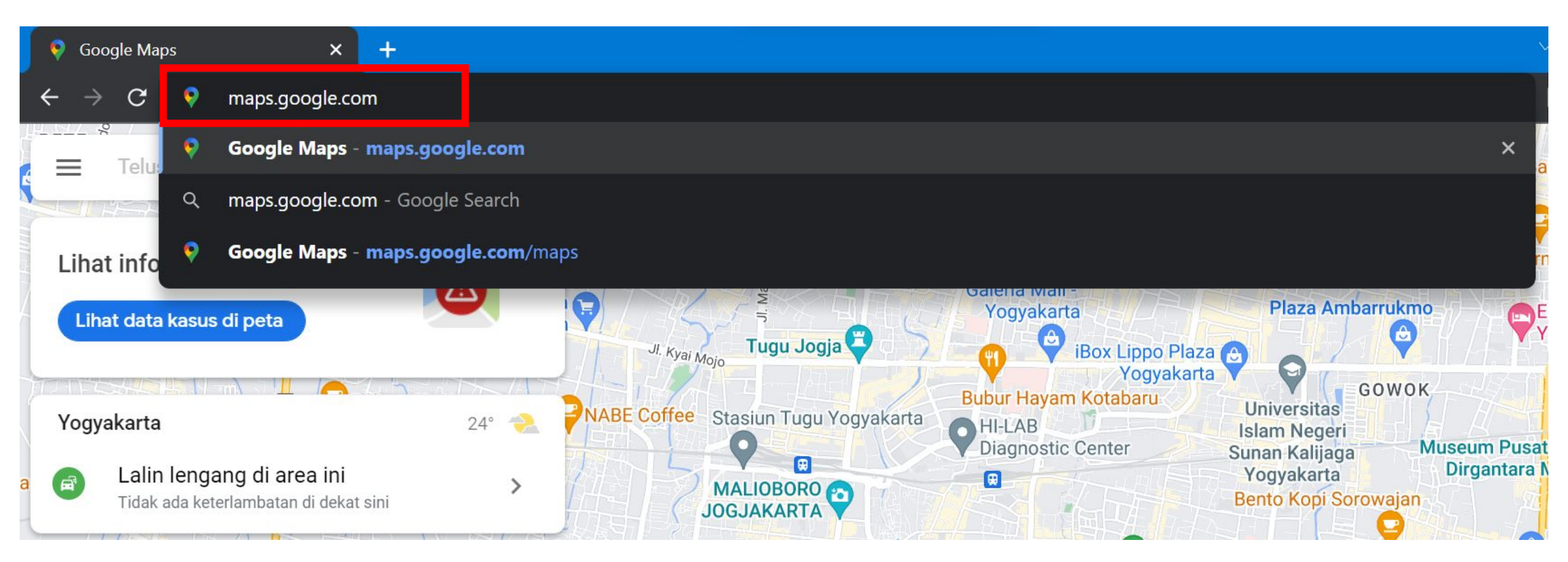

### Buka Browser Lalu Search maps.google.com

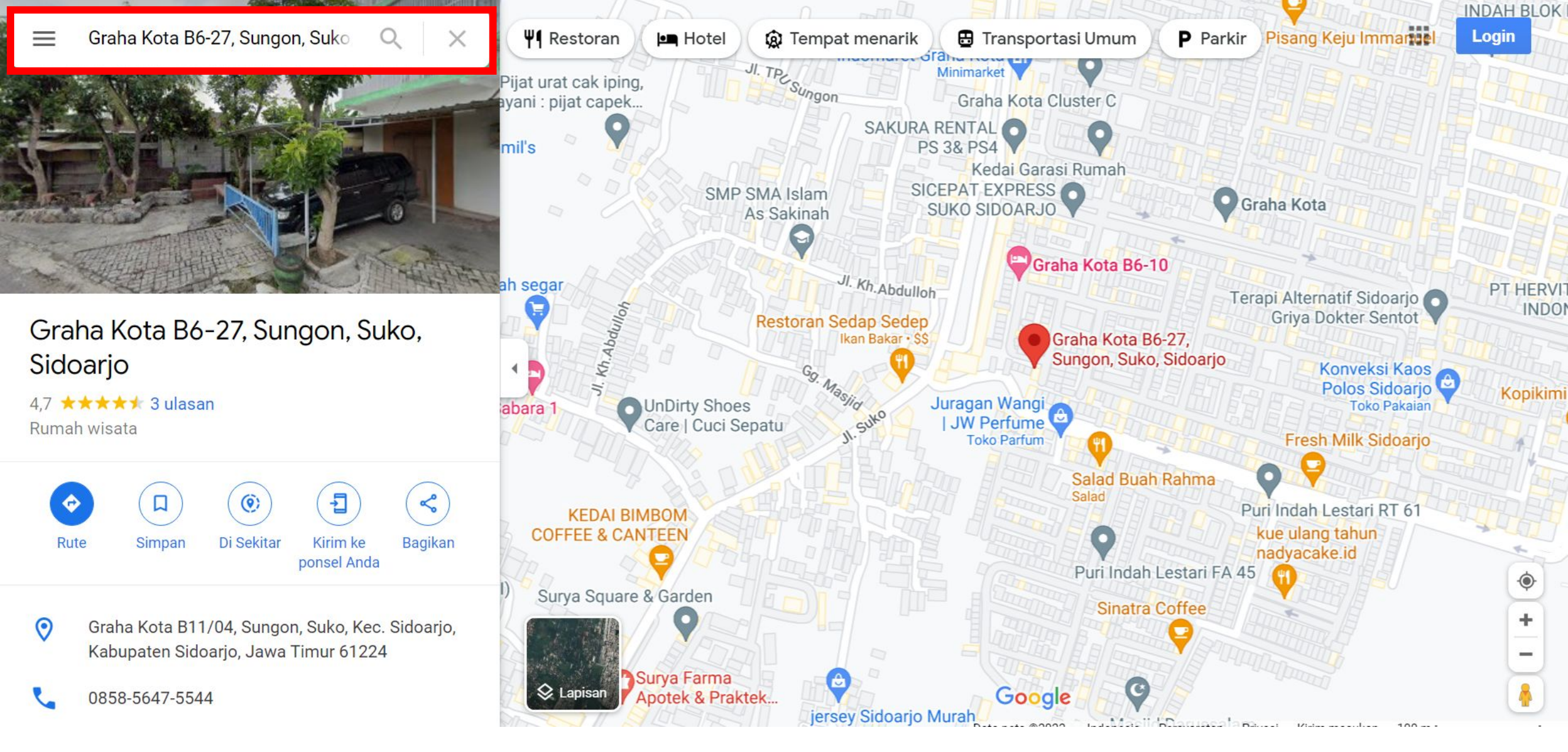

Cari alamat masing-masing siswa

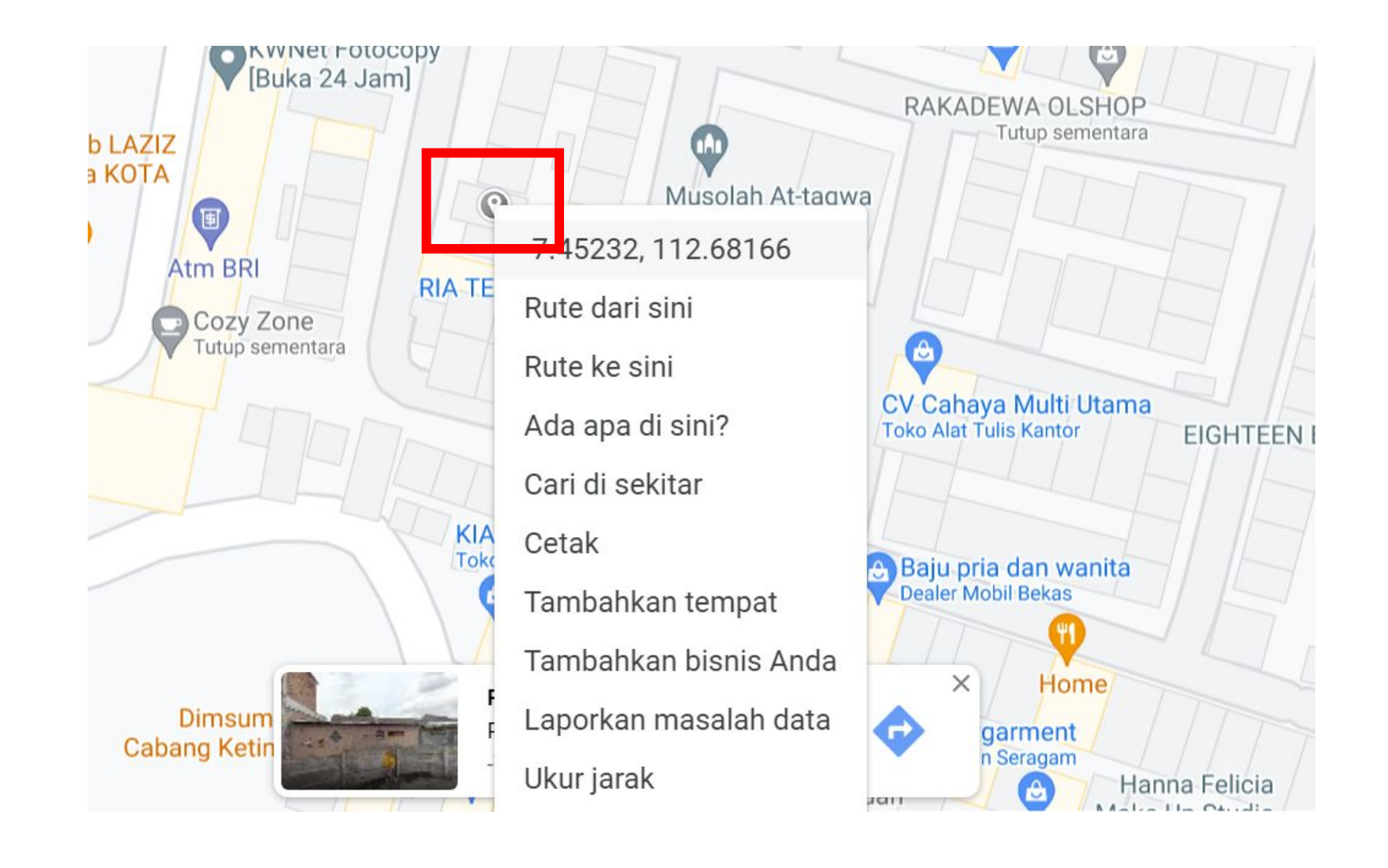

Klik posisi rumah siswa seakurat mungkin, Ialu klik kanan untuk menampilkan titik koordinat

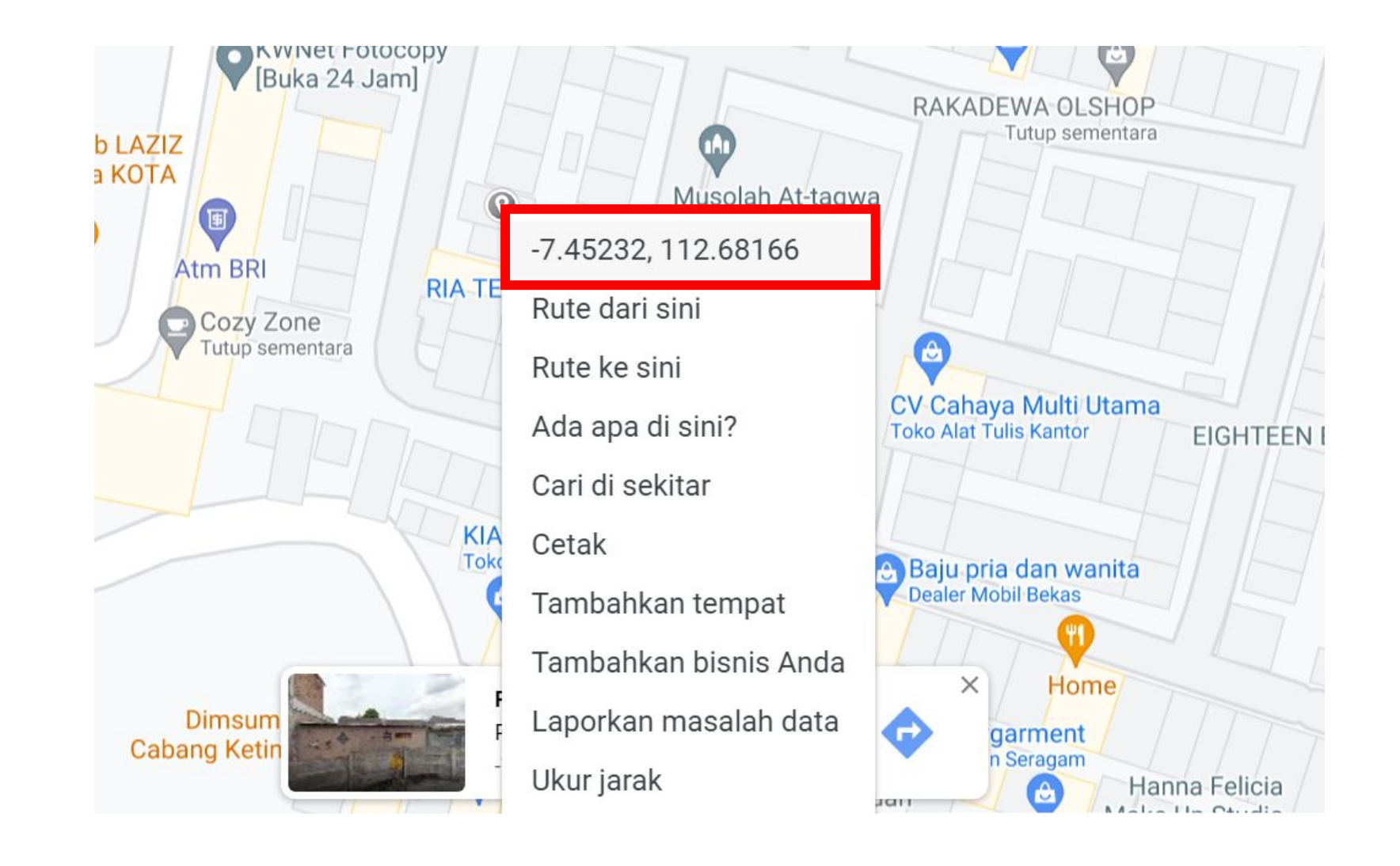

Akan ditampilkan titik koordinat alamat siswa yang dapat diisikan pada bagian **Latitude** dan **Longitude** 

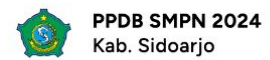

| Alamat Lengkan                                                                                                    |                                                                                                    |                               |
|----------------------------------------------------------------------------------------------------|----------------------------------------------------------------------------------------------------|-------------------------------|
| Atamat Lengkap                                                                                                    |                                                                                                    |                               |
| Alamat rumah untuk mendaftar                                                                                                    |                                                                                                    |                               |
| Kecamatan                                                                                                    | Kelurahan                                                                                                    |                               |
| BALONGBENDO                                                                                                    | ~                                                                                                    | ~                             |
| RT                                                                                                    | RW                                                                                                    |                               |
|                                                                                                    |                                                                                                    |                               |
| Latitude                                                                                                    | Longitude                                                                                                    |                               |
| -7.4208215832114535                                                                                                    | 112.48826244355132                                                                                                    |                               |
|                                                                                                    |                                                                                                    |                               |
| Map Satellite                                                                                                    | KOST IBU SUPARTI<br>JI. Raja Cito Masjid Mujahidin<br>LION PARCEL<br>Pawon Ka                                                                                                    | ntas []<br>naya               |
| Map Satellite<br>Toko Jahit Pak Molyadi<br>/ Buk Muslikah.<br>Clothing store<br>Pondok indah nirwana<br>konsultan oriflame<br>dan distributor                                                                                                    | KOST IBU SUPARTI<br>I. Raja Cito Masjid Mujahidin<br>SMP UNGGULAN<br>ALFA SALAM<br>Gg. Melati III<br>Gg. Melati III<br>Mac purul                                                                                                    | ntas<br>Inaya                 |
| Map Satellite<br>Toko Jahit Pak Molyadi<br>/ Buk Muslikah.<br>Clothing store<br>Pondok indah nirwana<br>konsultan oriflame<br>dan distributor<br>Shopping mail<br>Evan Coffee<br>Akringan Ing Teras                                                                                      | KOST IBU SUPARTI<br>KOST IBU SUPARTI<br>Nas nurul<br>goods store<br>a J. Manual<br>Some activab 10<br>Some activab 10<br>S           | rtas<br>Toko Sawa<br>Gg. Mela |
| Map Satellite<br>Toko Jahit Pak Molyadi<br>Abu Muslikah.<br>Clothing store<br>Pondok indah nirwana<br>konsultan oriflame<br>dan distributor<br>Shopping mail<br>Evan Coffee<br>gkringan Ing Teras<br>Production)<br>Seasona<br>Kedungmojo                                                | KOST IBU SUPARTI<br>I. Raia<br>KOST IBU SUPARTI<br>I. Raia<br>SMP UNGGULAN<br>ALFA SALAM<br>Gg. Melati III<br>Gg. Melati III                                                                                                    | Toko Sawa                     |
| Map Satellite<br>Toko Jahit Pak Molyadi<br>Buk Muslikah<br>Clothing store<br>Pondok indah nirwana<br>konsultan oriflame<br>dan distributor<br>Skopping mall<br>Evan Coffee<br>gkringan Ing Teras<br>Production<br>Masjid Baiturrahmah<br>Kedungmojo<br>Masjid Baiturrahmah<br>Kedungmojo | KOST IBU SUPARTI<br>I. Raia<br>SMP UNGGULAN<br>ALFA SALAM<br>Gg. Melati III<br>Bengkel Pertama Muncul<br>(service sepeda motor)<br>Mas nurul<br>goods store<br>I. Vannon<br>UN PARCEL<br>BALONGBENDO<br>Gg. Melati III<br>Gg. Melati III<br>Gg. Melati | Toko Sawa<br>Gg. Meli         |

#### Pengumuman PPDB Jalur Prestasi Hasil Perlombaan/Pertandingan Bidang Akademik/Non Akademik dapat diakses pada 27 Mei 2024 Pukul 07.00 WIB hingga 29 Juni 2024 Pukul 23.59 WIB 🍴 PPDB SIDOARJO 2024 di Sem

Penggantian titik koordinat dapat dilakukan dengan menggeser pin warna merah pada peta

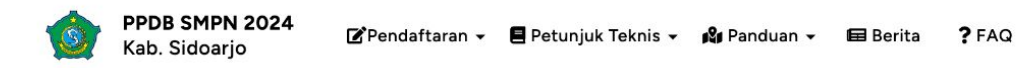

|                                                                                                    |                                                                                                    |                            | Pengumuman PPDB Jai                      | ur Prestasi Hasil Perlombaan/P |
|----------------------------------------------------------------------------------------------------|----------------------------------------------------------------------------------------------------|----------------------------|------------------------------------------|--------------------------------|
| Ra Mambaul ulum<br>Mi<br>Adurva Prosir                                                             | AMBAUL ULUM<br>Potong Rambut<br>Cak Slamet<br>CMTS. Nurul Huda<br>MUIVP<br>MUIVP | Salon kartika              | rd shortcuts Map data ©2024 Terms Report | t a map error                  |
| 3agian Pra-pendaftaran                                                                             |                                                                                                    |                            |                                          |                                |
| pakah alamat sesuai dengan KK ?                                                                    |                                                                                                    |                            |                                          |                                |
| Ya                                                                                                 |                                                                                                    |                            | No file chosen                           |                                |
| ) Tidak                                                                                            |                                                                                                    |                            |                                          |                                |
| 2. Ukuran berkas maksimal 200 k<br>pload Kartu Keluarga Asli<br>ile yang terupload: Tidak ada file | per file                                                                                                    |                            |                                          | _                              |
| Choose file image1.jpg                                                                             |                                                                                                    |                            |                                          |                                |
| atatan (isikan jika diperlukan)                                                                    |                                                                                                    |                            |                                          |                                |
| Catatan                                                                                            |                                                                                                    |                            |                                          |                                |
|                                                                                                    |                                                                                                    |                            |                                          |                                |
|                                                                                                    |                                                                                                    | Simpan Mohon lengkapi data | yang diperlukan agar dapat Simpa         | in Permanen                    |
| luar                                                                                               |                                                                                                    |                            |                                          |                                |
| eluar                                                                                              |                                                                                                    |                            |                                          |                                |
| əluar                                                                                              |                                                                                                    |                            |                                          |                                |
| eluar                                                                                              |                                                                                                    |                            |                                          | _                              |
| eluar                                                                                              | ndidikan dan Kebudayaan Kabupaten Sidoarjo                                                                                                    |                            |                                          |                                |

Upload dokumen **Kartu Keluarga Asli** dan isikan Catatan jika diperlukan

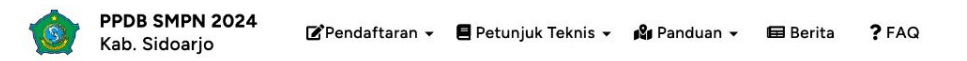

#### 16 April 2024 | 22:54:49

|                                                                                                    | Pengumuman PPDB Jalu |
|----------------------------------------------------------------------------------------------------|----------------------|
| Ra Mambaul ulum<br>Ra Mambaul ulum<br>MI MAMBAUL ULUM<br>Potong Rambut<br>Cak Slamet<br>MIS Nurul Huda<br>MIS Nurul Huda | Kue H<br>balor       |
|                                                                                                    |                      |
|                                                                                                    |                      |
|                                                                                                    |                      |
| ⊃ Tidak                                                                                                    |                      |
| 3yara uptoad berkas.  1. Tipe file yang diperbolehkan: JPG, JPEG, PDF  2. Ukuran berkas maksimal 200 kb per file  Upload Kartu Keluarga Asli  Time time to the Title to the file                                                                                                    |                      |
| File yang terupload: Tidak ada file                                                                                                    |                      |
| Choose nie image1.jpg                                                                                                    |                      |
| Catatan (isikan jika diperlukan)                                                                                                    |                      |
| Catatan                                                                                                    |                      |
| Keluar Simpan Mohon lengkapi data yang diperlukan agar dapat Sim                                                                                                    | npan Permanen        |
|                                                                                                    |                      |

### Pilih "Simpan" untuk menyimpan data yang telah diisikan

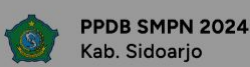

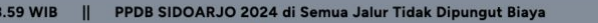

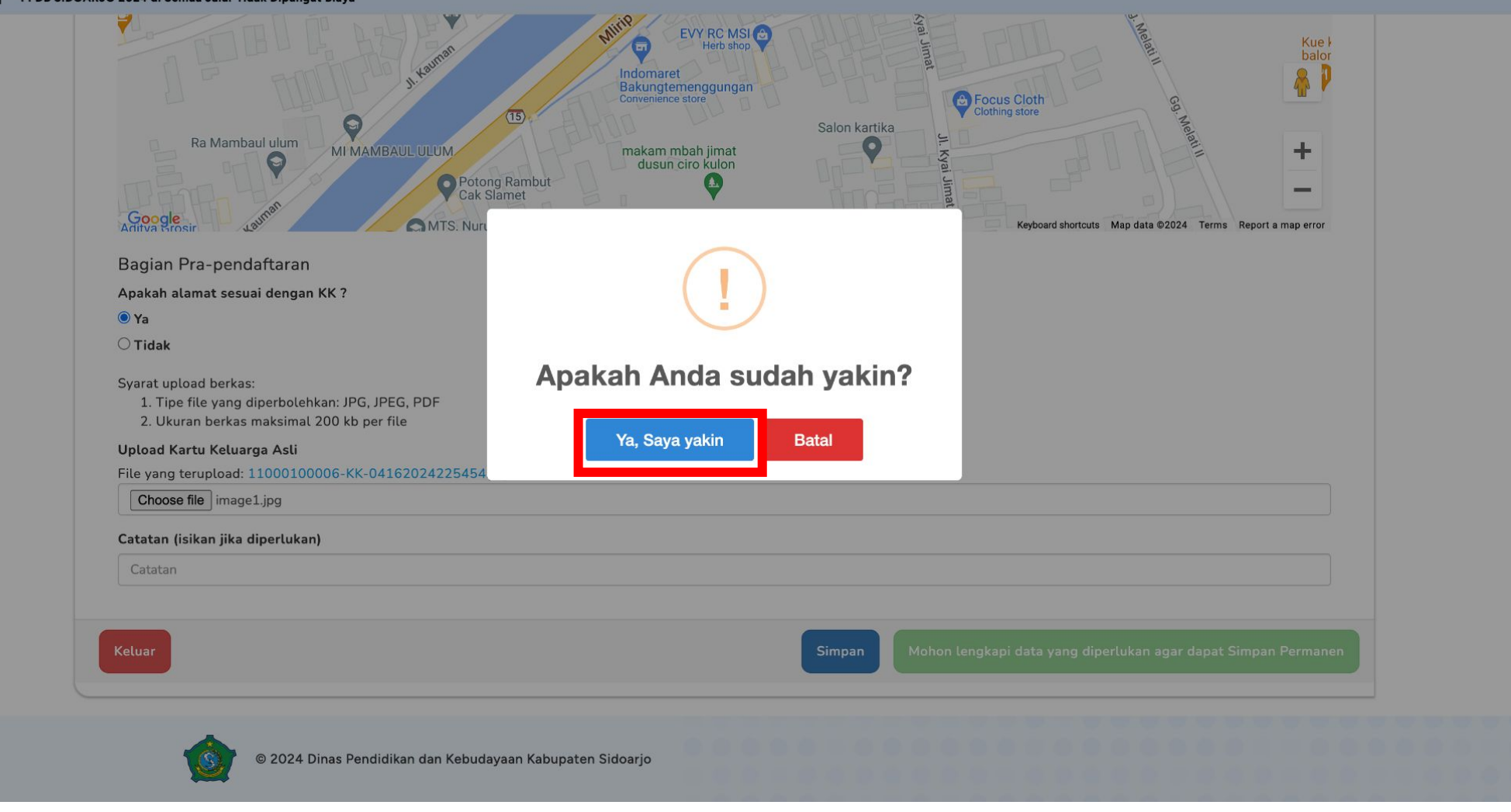

### Pilih "Ya, Saya yakin" jika sudah yakin dengan data yang diisi

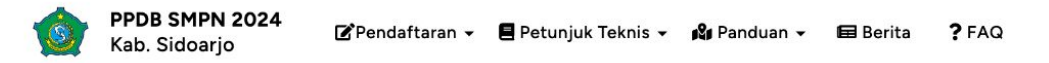

|                                                                                                    | Pengumuman PPDB Jalur |
|----------------------------------------------------------------------------------------------------|-----------------------|
| Ra Mambaul ulum<br>Mi MAMBAUL ULUM<br>Mi MAMBAUL ULUM<br>Potong Rambut<br>Cak Slamet<br>MIS. Nurul Huda<br>MIS. Nurul Huda<br>MIS. Nurul Huda | Kue k<br>balor        |
| Bagian Pra-pendaftaran                                                                                                    |                       |
| Apakah alamat sesuai dengan KK ?                                                                                                    |                       |
| e Ya                                                                                                    |                       |
| ) Tidak                                                                                                    |                       |
| Syarat upload berkas:<br>1. Tipe file yang diperbolehkan: JPG, JPEG, PDF<br>2. Ukuran berkas maksimal 200 kb per file                         |                       |
| Jpload Kartu Keluarga Asli                                                                                                    |                       |
| -ite yang terupload: 11000100006-KK-04162024225535.jpg                                                                                        |                       |
| Choose line how the chosen                                                                                                    |                       |
| Catatan (isikan jika diperlukan)                                                                                                    |                       |
| Catatan                                                                                                    |                       |
|                                                                                                    |                       |
| Simpan Simp                                                                                                    | pan Permanen          |
|                                                                                                    |                       |
|                                                                                                    |                       |
| © 2024 Dinas Pendidikan dan Kebudayaan Kabupaten Sidoarjo                                                                                     |                       |

Jika dirasa seluruh data **sudah benar**, dapat memilih "**Simpan Permanen**"

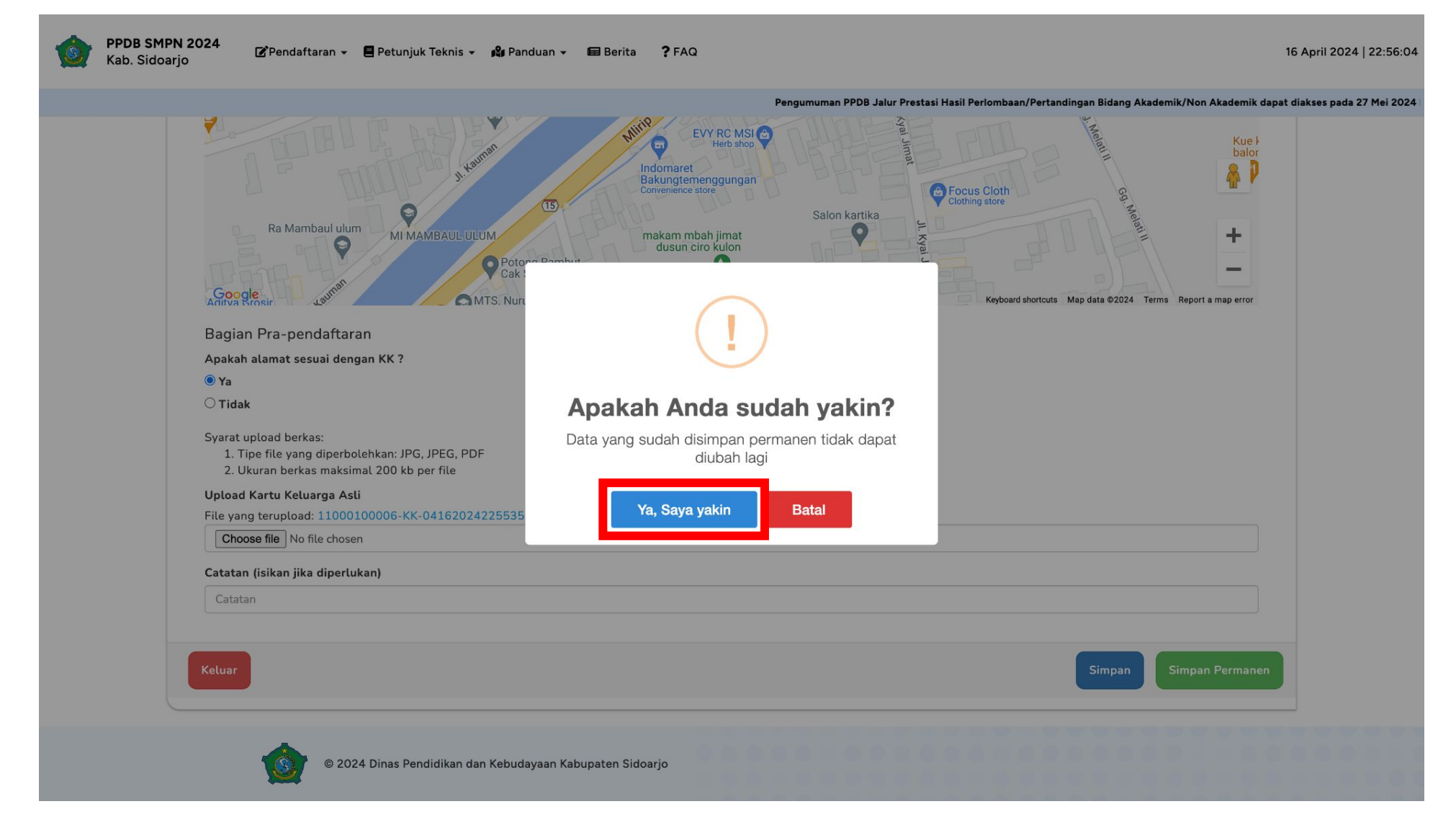

Pilih "Ya, Saya yakin" untuk meneruskan Simpan Permanen. Data yang telah disimpan permanen **tidak dapat diubah lagi**.

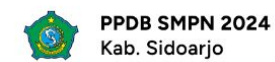

| Pelengkapan Biodata Pendaftar<br>PPDB SMPN Sidoarjo                                         |  |
|---------------------------------------------------------------------------------------------|--|
| Data berhasil disimpan                                                                      |  |
| Data diri Anda sudah disimpan permanen                                                      |  |
| Informasi Umum<br>Nomor Pendaftaran Asal Sekolah                                            |  |
| Nama Lengkap NIK NISN                                                                       |  |
| Tempat Lahir     Tanggal Lahir     Nomor Telepon       MALANG     10/05/2012     10/05/2012 |  |
| Email     Jenis Kelamin     Nama Orang Tua       Perempuan                                  |  |
| Data Alamat<br>Alamat Lengkap                                                               |  |
| ecamatan Balongbendo, Keluarahan Bogem Pinggir, Kabupaten Sidoarjo.                         |  |
| Kecamatan     Kelurahan       BALONGBENDO     BOGEM PINGGIR                                 |  |

Jika sudah berhasil, maka akan muncul notifikasi "Data berhasil disimpan" dan "Data diri Anda sudah disimpan permanen"

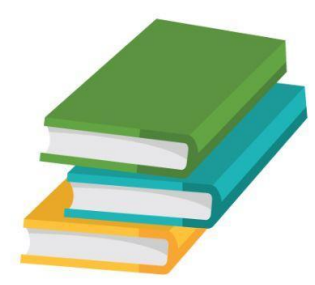

# Mengunduh Surat Pernyataan

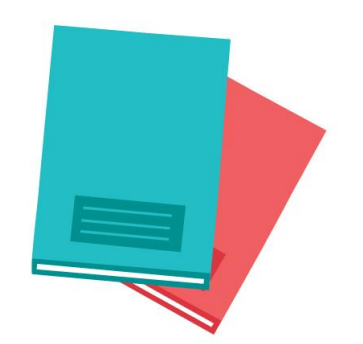

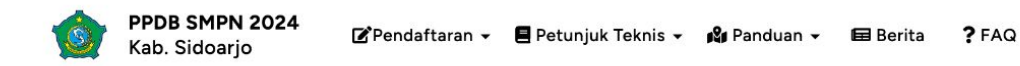

Pengumuman PPDB Jalur Prestasi Hasil Perlombaa

|                                                                                                    |    |            | Kelurahan                |                                                   |
|----------------------------------------------------------------------------------------------------|----|------------|--------------------------|---------------------------------------------------|
| BALONGBENDO                                                                                                    |    |            | BOGEM PINGGIR            |                                                   |
| RT                                                                                                    |    |            | RW                       |                                                   |
| 1                                                                                                    |    |            | 1                        |                                                   |
| Latitude                                                                                                    |    | Longitude  |                          |                                                   |
| -7.4208215832114535                                                                                                    |    | 112.488262 | 244355132                | Cek                                               |
| Syarat upload berkas:<br>1. Tipe file yang diperbolehkan: JPG, JPEG, PDF<br>2. Ukuran berkas maksimal 200 kb per file<br><b>Upload Kartu Keluarga Asli</b><br>File yang terupload: 11000100006-KK-04162024225535.jg | bğ |            |                          |                                                   |
| Catatan (isikan jika diperlukan)                                                                                                    |    |            |                          |                                                   |
| Catatan                                                                                                    |    |            |                          |                                                   |
| Keluar                                                                                                    |    |            | 🛓 Unduh Surat Pernyataan | Lanjutkan Pendaftaran Jalur Kelas Khusus Olahraga |

# Pilih "Unduh Surat Pernyataan" untuk mengunduh surat pernyataan kesesuaian data

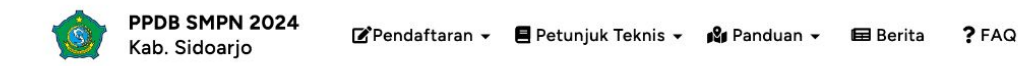

Pengumuman PPDB Jalur Prestasi Hasil Perlombaa

|                                                                                                    |           | Kelurahan                |                                                   |
|----------------------------------------------------------------------------------------------------|-----------|--------------------------|---------------------------------------------------|
| BALONGBENDO                                                                                                    |           | BOGEM PINGGIR            |                                                   |
| RT                                                                                                    |           | RW                       |                                                   |
| 1                                                                                                    |           | 1                        |                                                   |
| Latitude                                                                                                    | Longitude |                          |                                                   |
| -7.4208215832114535                                                                                                    | 112.48826 | 244355132                | Cek                                               |
| 1. Tipe file yang diperbolehkan: JPG, JPEG, PDF     2. Ukuran berkas maksimal 200 kb per file <b>Upload Kartu Keluarga Asli</b> File yang terupload: 11000100006-KK-0416202422553     Catatan (isikan jika diperlukan) | 15.jpg    |                          |                                                   |
| Catatan                                                                                                    |           |                          |                                                   |
| Keluar                                                                                                    |           | 🛃 Unduh Surat Pernyataan | Lanjutkan Pendaftaran Jalur Kelas Khusus Olahraga |
|                                                                                                    |           |                          |                                                   |

Pilih "Lanjutkan Pendaftaran Jalur Kelas Khusus Olahraga" untuk melanjutkan proses pendaftaran

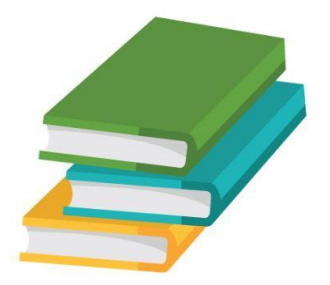

## Melanjutkan Pendaftaran Jalur Kelas Khusus Olahraga

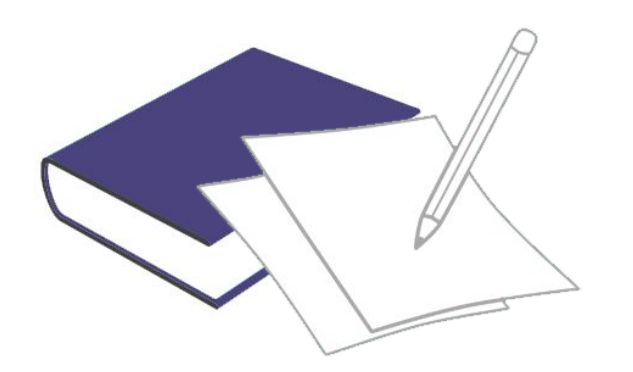

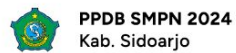

| <ol> <li>Calon peserta didik baru yang berasal dar<br/>kepala sekolah/ wali kelas, yang diperolel</li> </ol> | ri SD/ MI di Kabupaten Sidoarjo menerima kode akses (token) dari<br>h dari panitia PPDB kabupaten. | SMP Pendaftaran PP           | DB  |
|----------------------------------------------------------------------------------------------------|----------------------------------------------------------------------------------------------------|------------------------------|-----|
| 2 Calon peserta didik baru dari lulusan SD/<br>pilihan 1 sesuai jadwal yang ditentukan.                      | MI luar Kabupaten Sidoarjo memperoleh token dengan datang ke SMP                                   | Sidoarjo 2024                |     |
| 3 Mengisi Pelengkapan Biodata Pendaftar s                                                                    | ebelum melakukan Pendaftaran pada jalur yang diminati.                                             | Nomor Pendaftaran / Username | 1.1 |
| 4 Melakukan Pendaftaran SMPN PPDB Sido                                                                       | parjo 2024 sesuai dengan Jalur yang diminati pada laman ini.                                       | 1                            |     |
| 5 Login dan memastikan kebenaran data ya                                                                     | ng ada dan melengkapi data yang diperlukan.                                                        | Token                        |     |
| 6 Calon peserta didik baru dapat memilih 1                                                                   | atau 2 pilihan SMP yang diminati (sesuai jalur yang dipilih).                                      | <i>P</i>                     |     |
| 7 Mencetak Bukti Pendaftaran.                                                                                |                                                                                                    | Jalur Pendaftaran            |     |
| 8 Menunggu hasil pengumuman lebih lanju                                                                      | t pada web smp-ppdbsidoarjo.id.                                                                    | Jalur Kelas Khusus Olahraga  | ~   |
|                                                                                                    |                                                                                                    | Captcha                      |     |
|                                                                                                    |                                                                                                    | 9 -1 =                       | ?   |

Isi username dan token siswa lalu memilih Jalur Pendaftaran "Jalur Kelas Khusus Olahraga" lalu pilih login

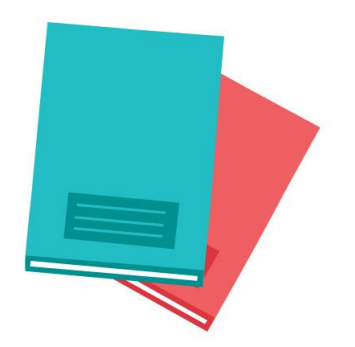

## Bagian "Cek Data Diri"

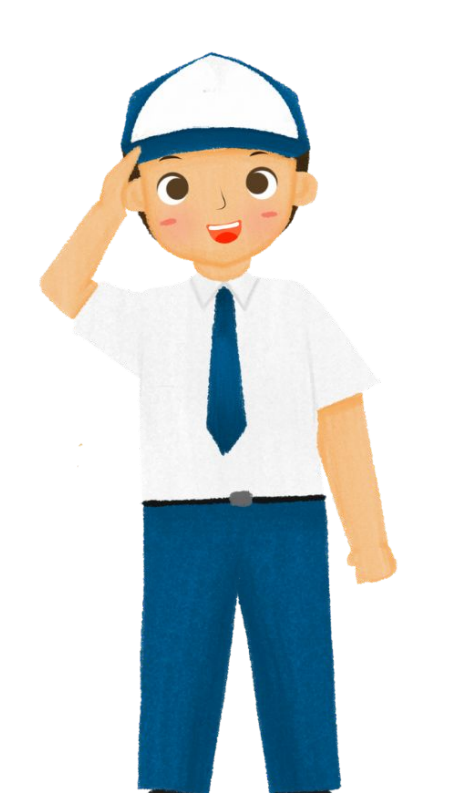

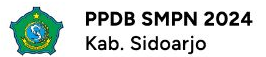

| LOGIN NO. PENDAFTARAN CEK DATA DIRI                                                                                                    | PILIH SEKOLAH 1                       | SIMPAN PERMANEN CETAK BUKTI                                                                                                    | SELESAI |
|----------------------------------------------------------------------------------------------------|---------------------------------------|----------------------------------------------------------------------------------------------------|---------|
| Cek Data Diri                                                                                                    |                                       |                                                                                                    |         |
|                                                                                                    | Pastikan data diri anda benar dan da  | pat dipertanggungjawabkan kebenarannya!                                                                                              |         |
| Pilihan Jalur                                                                                                    |                                       |                                                                                                    |         |
| atur Netas Kriusus Otalilaga                                                                                                    |                                       |                                                                                                    | ×       |
| Nomor Pendaftaran / Username                                                                                                    |                                       | Alamat                                                                                                    |         |
| Nomor Pendaftaran / Username<br>Nama Lengkap                                                                                                    |                                       | Alamat<br><br>Kabupaten Sidoarjo.<br>Kecamatan                                                                                       | r.      |
| Nomor Pendaftaran / Username<br>Nama Lengkap<br>Asal Sekolah<br>SD MUHAMMADIYAH 10                                                                                                    |                                       | Alamat<br>Kabupaten Sidoarjo.<br>Kecamatan<br>BALONGBENDO<br>Kelurahan                                                               | r,      |
| Nomor Pendaftaran / Username<br>Nama Lengkap<br>Asal Sekolah<br>SD MUHAMMADIYAH 10<br>Nomor Telepon                                                                                                 |                                       | Alamat<br>Kabupaten Sidoarjo.<br>Kecamatan<br>BALONGBENDO<br>Kelurahan<br>BOGEM PINGGIR<br>RW                                        | r,      |
| Nomor Pendaftaran / Username<br>Nama Lengkap<br>Asal Sekolah<br>SD MUHAMMADIYAH 10<br>Nomor Telepon<br>Tempat Tanggal Lahir                                                                         |                                       | Alamat<br>Kabupaten Sidoarjo.<br>Kecamatan<br>BALONGBENDO<br>Kelurahan<br>BOGEM PINGGIR<br>RW<br>1<br>RT                             | r.      |
| Nomor Pendaftaran / Username<br>Nama Lengkap<br>Asal Sekolah<br>SD MUHAMMADIYAH 10<br>Nomor Telepon<br>Tempat Tanggal Lahir<br>Dokumen Pendukung :<br>Unggah Dokumen Pendukung (format .jpg/.pdf ma | sksimal 6 file dengan ukuran maksimal | Alamat<br>Kabupaten Sidoarjo.<br>Kecamatan<br>BALONGBENDO<br>Kelurahan<br>BOGEM PINGGIR<br>RW<br>1<br>RT<br>1<br>Longitude, Latitude |         |

Pastikan data diri sudah benar dan sesuai KK

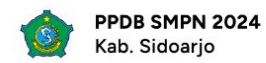

#### || PPDB SIDOARJO 2024 di Semua Jalur Tidak Dipungut Biaya

Surat Keterangan Lulus/SD/MI dari sekolah/Madrasah asal. Unggah Surat Keterangan Lulus dari Sekolah disini Surat Pernyataan Tanggung jawab Keabsahan Dokumen yang menerangkan kebenaran data dan fakta serta cara perolehannya dengan dibubuhi materai Rp 10.000,-. Template Surat Pernyataan dapat diunduh pada link berikut. Unggah Surat Pernyataan Keabsahan Dokumen disini Surat pernyataan sanggup mengikuti Program KKO dan tidak boleh pindah ke jalur kelas reguler. Template Surat Kesanggupan Program KKO dapat diunduh pada link berikut Unggah Surat Pernyataan Kesanggupan KKO disini Sertifikat Kejuaraan Olahraga selama jenjang SD/MI/Sederajat jika ada. Bila tidak memiliki Sertifikat Kejuaraan Olahraga diwajibkan melampirkan surat rekomendasi dari Klub Olahraga yang diikuti oleh calon peserta didik. Apabila calon peserta didik tidak mengikuti klub olahraga, diwajibkan melampirkan surat keterangan dari sekolah/madrasah asal Unggah Sertifikat Kejuaraan Olahraga, Surat Keterangan Klub Olahraga atau Sekolah disini

Surat Keterangan Sehat dari doktor/Instansi Kesehatan

Unggah Surat Keterangan Lulus dari Sekolah, Surat Pernyataan Keabsahan Dokumen, dan Surat Pernyataan Kesanggupan KKO

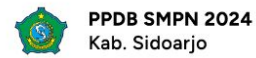

#### 16 April 2024 | 22:57:36

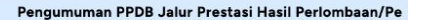

Surat Pernyataan Tanggung jawab Keabsahan Dokumen yang menerangkan kebenaran data dan fakta serta cara perolehannya dengan dibubuhi materai Rp 10.000,-. Template Surat Pernyataan dapat diunduh pada link berikut.

Unggah Surat Pernyataan Keabsahan Dokumen disini

Surat pernyataan sanggup mengikuti Program KKO dan tidak boleh pindah ke jalur kelas reguler. Template Surat Kesanggupan Program KKO dapat diunduh pada link berikut

Unggah Surat Pernyataan Kesanggupan KKO disini

Sertifikat Kejuaraan Olahraga selama jenjang SD/MI/Sederajat jika ada. Bila tidak memiliki Sertifikat Kejuaraan Olahraga diwajibkan melampirkan surat rekomendasi dari Klub Olahraga yang diikuti oleh calon peserta didik. Apabila calon peserta didik tidak mengikuti klub olahraga, diwajibkan melampirkan surat keterangan dari sekolah/madrasah asal.

> Unggah Sertifikat Kejuaraan Olahraga, Surat Keterangan Klub Olahraga atau Sekolah disini

Surat Keterangan Sehat dari dokter/Instansi Kesehatan.

Unggah Surat Keterangan Sehat disini

Unggah Sertifikat Kejuaraan dan Surat Keterangan Sehat

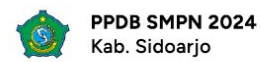

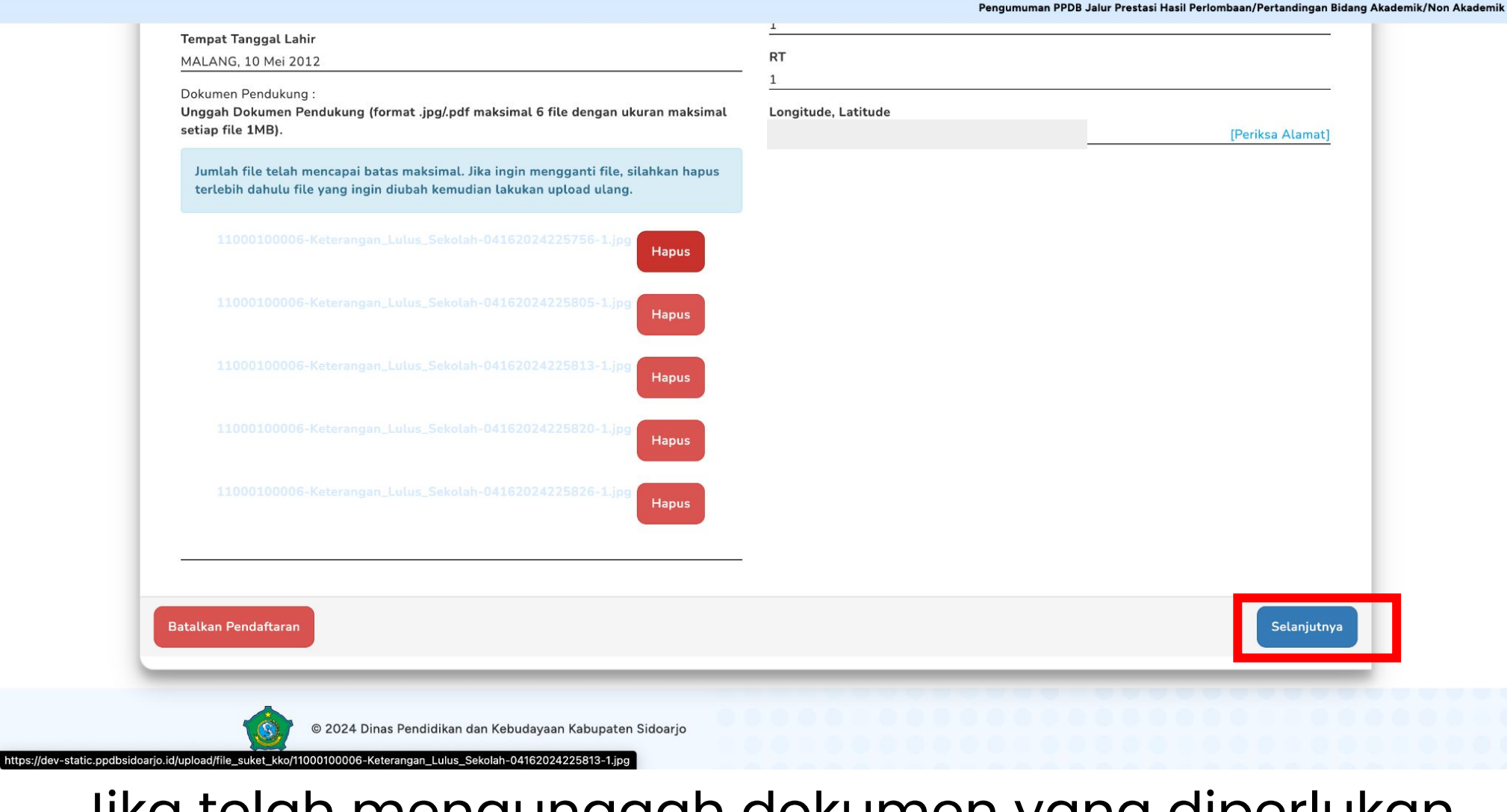

# Jika telah mengunggah dokumen yang diperlukan, klik tombol "Selanjutnya"

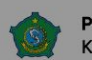

16 April 2024 | 22:58:42

| Jokumen Pendukung :                                                                                                    |                                                                                  |                  |
|----------------------------------------------------------------------------------------------------|----------------------------------------------------------------------------------|------------------|
| Inggah Dokumen Pendukung (format .jpg/.pdf maksimal 6 file denga<br>etiap file 1MB).                                                     | n ukuran maksimal Longitude, Latitude<br>112.48826244355132, -7.4208215832114535 | [Periksa Alamat] |
| Jumlah file telah mencapai batas maksimal. Jika ingin mengganti fi<br>terlebih dahulu file yang ingin diubah kemudian lakukan unload ula | le, silahkan hapus                                                               |                  |
| 11000100006-Keterangan Lulus Sekolah-041620                                                                                              |                                                                                  |                  |
|                                                                                                    |                                                                                  |                  |
| 11000100006-Keterangan_Lulus_Sekolah-041620                                                                                              |                                                                                  |                  |
| 11000100006-Keterangan_Lulus_Sekolah-041620                                                                                              | Anda sudah yakin?                                                                |                  |
| A                                                                                                    | oa anda yakin Data diri anda sudah benar                                         |                  |
| 11000100006-Keterangan_Lulus_Sekolah-041620                                                                                              | a, Ke Pilihan Pertama Belum yakin                                                |                  |
| 11000100006-Keterangan_Lulus_Sekolah-04162024225826-1                                                                                    | Hapus                                                                            |                  |
|                                                                                                    |                                                                                  |                  |
|                                                                                                    |                                                                                  | _                |
| alkan Pendaftaran                                                                                                    |                                                                                  | Selanjutnya      |

? FAQ

# Apabila pendaftar telah yakin dengan dokumen yang diunggah, klik "Ya, Ke Pilihan Pertama"

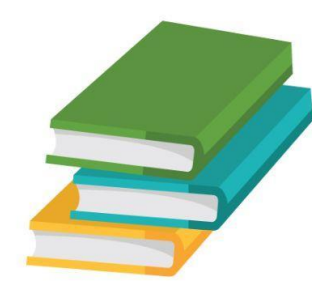

# Bagian "Pilih Sekolah 1"

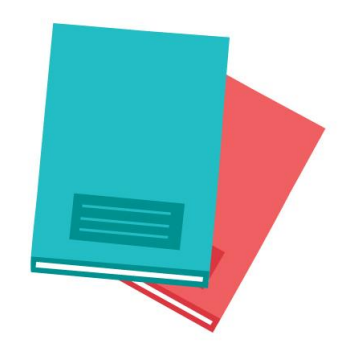

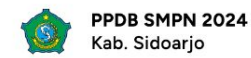

|                                    |                                 | rengumuman FFDB Jaiur Frestasi nasii renombaan/rentanungan bidang Akademik/Non Akademik dapat dia | kses pada 27 Her |
|------------------------------------|---------------------------------|---------------------------------------------------------------------------------------------------|------------------|
| lih Sekolah Pilihan Pert           | ama                             |                                                                                                   |                  |
|                                    | Tersedia pilihan sekolah yang m | emiliki Jalur Kelas Khusus Olahraga.                                                              |                  |
| Jalur Kelas Khusus Olahraga        |                                 | Pilihan Sekolah Pertama SMP NEGERI 2 SIDOARJO                                                     |                  |
| Nomor Pendaftaran / Username       |                                 |                                                                                                   |                  |
| Nama Lengkap                       |                                 | Pilihan Cabang Olahraga KKO Renang                                                                |                  |
| Asal Sekolah<br>SD MUHAMMADIYAH 10 |                                 | Sepatu Roda                                                                                       |                  |
| Tempat Tanggal Lahir               |                                 | Panahan<br>Bulutangkis                                                                            |                  |
| Alamat Siswa                       | nda Kaluarahan Bagam Diagair    | Atletik                                                                                           |                  |
| Kabupaten Sidoarjo.                | ndo, Ketuaranan Bogem Pinggir,  | Pentaque                                                                                          |                  |
| Kecamatan<br>BALONGBENDO           |                                 | Catur                                                                                             |                  |
| Kelurahan<br>BOGEM PINGGIR         |                                 |                                                                                                   |                  |
| Latitude Longitude                 |                                 |                                                                                                   |                  |
| Nomor Telepon                      |                                 |                                                                                                   |                  |
|                                    |                                 |                                                                                                   |                  |

Untuk Jalur Kelas Khusus Olahraga (KKO), hanya ada 1 sekolah yang membuka kelas di jalur tersebut

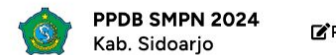

#### 16 April 2024 | 22:59:18

| Pilih Sekolah Pilihan Pertama |                                         |
|-------------------------------|-----------------------------------------|
| Tersedia pilihan sekolah yang | g memiliki Jalur Kelas Khusus Olahraga. |
| Jalur Kelas Khusus Olahraga   | Pilihan Sekolah Pertama                 |
| Nomor Pendaftaran / Username  | SMP NEGERI Z SIDOARJO                   |
| Nama Lengkap                  | Pilihan Cabang Olahraga KKO     Renang  |
| Asal Sekolah                  | Sepatu Roda                             |
| SD MOHAMMADIYAH 10            | Panahan<br>Bulutangkis                  |
| Alamat Siswa                  | Atletik                                 |
| Kabupaten Sidoarjo.           | Pentaque                                |
| Kecamatan<br>BALONGBENDO      | Catur                                   |
| Kelurahan<br>BOGEM PINGGIR    | _                                       |
| Latitude Longitude            |                                         |
| Nomor Telepon                 |                                         |

Klik **SMP NEGERI 2 SIDOARJO** hingga muncul tanda centang seperti di gambar

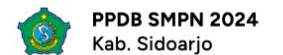

| Tersedia pilihan sekolah ya  | ang memiliki Jalur Kelas Khusus Olahraga.     |  |
|------------------------------|-----------------------------------------------|--|
|                              |                                               |  |
| Jalur Kelas Khusus Olahraga  | Pilihan Sekolah Pertama SMP NEGERI 2 SIDOARJO |  |
| Nomor Pendaftaran / Username |                                               |  |
| Nama Lengkap                 | Pilihan Cabang Olahraga KKO                   |  |
| Asal Sekolah                 | Sepatu Roda                                   |  |
| SD MUHAMMADIYAH 10           | Panahan                                       |  |
|                              | Bulutangkis                                   |  |
| Alamat Siswa                 | Atletik                                       |  |
| Kabupaten Sidoarjo.          | Pentaque                                      |  |
| Kecamatan<br>BALONGBENDO     | Catur                                         |  |
| Kelurahan<br>BOGEM PINGGIR   |                                               |  |
| Latitude Longitude           |                                               |  |

Cek kembali data pendaftar yang telah diisi sebelumnya

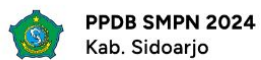

|                                                          | SMP NEGERI 2 SIDOARJO       |
|----------------------------------------------------------|-----------------------------|
| Nomor Pendaftaran / Username                             |                             |
|                                                          | Pilihan Cabang Olahraga KKO |
| Nama Lengkap                                             | ✓ Renang                    |
| Asal Sekolah                                             | Sepatu Roda                 |
| SD MUHAMMADIYAH 10                                       | Panahan                     |
| Tempat Tanggal Lahir                                     | Bulutangkis                 |
| Alamat Siswa                                             | Atletik                     |
| jbendo, Keluarahan Bogem Pinggir,<br>Kabupaten Sidoarjo. | Pentaque                    |
| Kecamatan                                                | Catur                       |
| BALONGBENDO                                              |                             |
| Kelurahan                                                |                             |
|                                                          |                             |
| Latitude Longitude                                       |                             |
| Nomor Telepon                                            |                             |
|                                                          |                             |
|                                                          |                             |
| atalkan Pendaftaran Kembali                              | Konfirmasi Pilihan          |
|                                                          |                             |

Cek kembali data pendaftar yang telah diisi sebelumnya

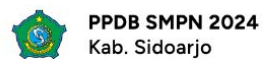

| alur Kelas Khusus Olahraga   | Pilihan Sekolah Pertama     |
|------------------------------|-----------------------------|
|                              | SMP NEGERI 2 SIDOARJO       |
| Nomor Pendartaran / Username | Pilihan Cabang Olahraga KKO |
| Nama Lengkap                 | ✓ Renang                    |
| Asal Sekolah                 | Sepatu Roda                 |
| D MUHAMMADIYAH 10            | Panahan                     |
| Fempat Tanggal Lahir         | Bulutangkis                 |
| Alamat Siswa                 | Atletik                     |
| abupaten Sidoarjo.           | Pentaque                    |
| Kecamatan                    | Catur                       |
| Xelurahan                    |                             |
| BOGEM PINGGIR                |                             |
| atitude Longitude            |                             |
| Nomor Telepon                |                             |
|                              |                             |
| atalkan Pendaftaran Kembali  | Konfirmasi Pilihan          |

Apabila telah memilih sekolah, klik tombol "Konfirmasi Pilihan"

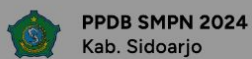

| Nomor Pendaftaran / Username |                                  |                    |
|------------------------------|----------------------------------|--------------------|
| Nama Lengkap<br>             | !                                |                    |
| Tempat Tanggal Lahir         | Anda sudah yakin?                |                    |
| —<br>Alamat Siswa            | Sekolah Pilihan Pertama Anda     |                    |
| Kabupaten Sidoarjo.          | SMP NEGERI 2 SIDOARJO            |                    |
| Kecamatan                    | Cabang Olahraga KKO Pilihan Anda |                    |
| BALONGBENDO                  | Renang                           |                    |
| Kelurahan<br>BOGEM PINGGIR   |                                  |                    |
| Latitude Longitude           | Ya, Simpan Permanen Belum yakin  |                    |
| —<br>Nomor Telepon<br>—      |                                  |                    |
| atalkan Pendaftaran Kembali  |                                  | Konfirmasi Pilihan |
|                              |                                  |                    |

klik tombol "Ya, Simpan Permanen" •7 

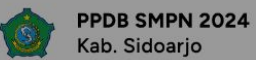

| Jalur Kelas Khusus Olahraga             | Pilihan Sekolah Pertama                                                                       |                    |
|-----------------------------------------|-----------------------------------------------------------------------------------------------|--------------------|
| Nomor Pendaftaran / Username            |                                                                                               |                    |
| Nama I                                  |                                                                                               |                    |
| Asal Sekolah<br>SD MUHAMMADIYAH 10      | PERHATIAN!                                                                                    |                    |
| Tempat Tanggal Lahir                    | Harap diperhatikan! Pastikan anda sudah yakin<br>dengan pilihan anda dan sudah memilih dengan |                    |
| Alamat Siswa                            | benar. Data yang sudah dipermanenkan tidak akan<br>bisa diubah/diganti.                       |                    |
| Kabupaten Sidoarjo.                     | Sekolah Pilihan Anda                                                                          |                    |
| Kecamatan<br>BALONGBENDO                | SMP NEGERI 2 SIDOARJO                                                                         |                    |
| <mark>Kelurahan</mark><br>BOGEM PINGGIR | Cabang Olahraga KKO Pilihan Anda                                                              |                    |
| Latitude Longitude                      | Renang                                                                                        |                    |
| -<br>Nomor Telepon                      | Belum yakin Yakin, Simpan Permanen                                                            |                    |
|                                         |                                                                                               |                    |
| atalkan Pendaftaran Kembali             |                                                                                               | Konfirmasi Pilihan |
|                                         |                                                                                               |                    |

Klik tombol "Yakin, Simpan Permanen"

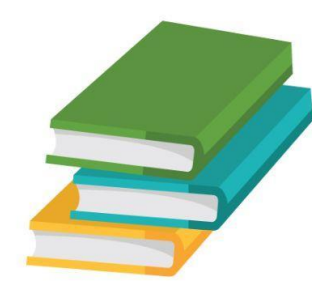

# Bagian "Simpan Permanen"

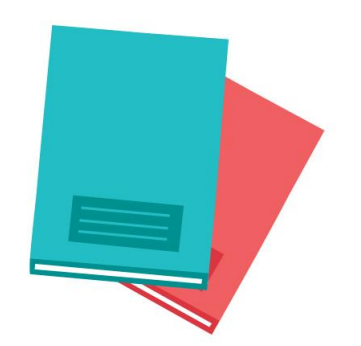

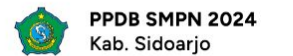

| Pendaftaran SMP Jalur Kelas Khusus Olahraga                                                                                                    | esai |
|----------------------------------------------------------------------------------------------------|------|
| LOGIN NO. PENDAFTARAN CEK DATA DIRI PILIH SEKOLAH 1 SIMPAN PERMANEN CETAK BUKTI SEL<br>Confirmasi Ulang Pendaftaran PPDB SMPN Kabupaten Sidoarjo Jalur Kelas Khusu<br>Dlahraga 2024<br>Nomor Pendaftaran / Username Jalur Kelas Khusus Olahraga                                                                                                    | LS   |
| LOGIN NO. PENDAFTARAN       CEK DATA DIRI       PILIH SEKOLAH 1       SIMPAN PERMANEN       CETAK BUKTI       SEL         Confirmasi Ulang Pendaftaran PPDB SMPN Kabupaten Sidoarjo Jalur Kelas Khusu       Simpan Permanen       Simpan Permanen | JS   |
| onfirmasi Ulang Pendaftaran PPDB SMPN Kabupaten Sidoarjo Jalur Kelas Khus<br>Ilahraga 2024<br>Nomor Pendaftaran / Username                                                                                                    | JS   |
| Nomor Pendaftaran / Username Jalur Kelas Khusus Olahraga                                                                                                    |      |
|                                                                                                    |      |
| Nama Lengkap Pilihan Sekolah                                                                                                    |      |
| Sekolah Pilihan Pertama       Asal Sekolah     SMP NEGERI 2 SIDOARJO       SD MUHAMMADIYAH 10     SMP NEGERI 2 SIDOARJO                                                                                                    |      |
| Tempat Tanggal Lahir Cabang Olahraga KKO<br>Renang                                                                                                    |      |
| Alamat Siswa<br>Jecamatan Balongbendo, Keluarahan Bogem Pinggir,<br>Perhatian! Data yang sudah dipermanenkan tidak bisa diubah/diganti.                                                                                                    |      |
| Kabupaten Sidoarjo. Latitude Longitude                                                                                                    |      |
| Nomor Telepon                                                                                                    |      |
| L                                                                                                    |      |

sekolah yang telah ditentukan

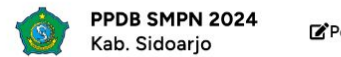

|                                           |                          |                          |                               |                                   | Pengumuman PPDB Jalur Pres | tasi Hasil |
|-------------------------------------------|--------------------------|--------------------------|-------------------------------|-----------------------------------|----------------------------|------------|
|                                           | Pendaftaran S            | MP Jalur Kela            | s Khusus Olahraga             | 17 ··· - ··· ·                    |                            |            |
|                                           |                          |                          |                               |                                   |                            |            |
| DGIN NO. PENDAFTARAN                      | CEK DATA DIRI            | PILIH SEKOLAH 1          | SIMPAN PERMANEN               | CETAK BUKTI                       | SELESAI                    |            |
| onfirmasi Ular<br>ahraga 2024.            | ng Pendaftara            | n PPDB SMF               | 'N Kabupaten Sid              | loarjo Jalur Kela                 | as Khusus                  |            |
| Nomor Pendaftaran / Usernan               | ne                       |                          | Jalur Kelas Khusus Olahr      | aga                               |                            |            |
| Nama Lengkap                              |                          |                          | Pilihan Sekolah               |                                   |                            |            |
| <b>Asal Sekolah</b><br>SD MUHAMMADIYAH 10 |                          |                          | SMP NEGERI 2 SIDOARJO         |                                   |                            |            |
| Tempat Tanggal Lahir                      |                          |                          | Cabang Olahraga KKO<br>Renang |                                   |                            |            |
| Alamat Siswa<br>Kabupatèn Sidoario        | ∋camatan Balongbendo, Ke | eluarahan Bogem Pinggir, | Perhatian! Data yang sudah d  | dipermanenkan tidak bisa diubah/d | iganti.                    |            |
| Latitude Longitude                        | 16244                    |                          | _                             |                                   |                            |            |
| Nomor Telepon                             | .0244                    |                          |                               |                                   |                            |            |
| L                                         |                          |                          | _                             |                                   |                            |            |
| embali                                    |                          |                          |                               |                                   | Simpan Permanen            |            |

### Jika sudah yakin, klik tombol "Simpan Permanen"

|                                                 | Pendaftaran S        | SMP Jalur Kelas                     | Khusus Olahraga                        | aı                                      |         |
|-------------------------------------------------|----------------------|-------------------------------------|----------------------------------------|-----------------------------------------|---------|
| LOGIN NO. PENDAFTARAN                           | CEK DATA DIRI        | PILIH SEKOLAH 1                     | SIMPAN PERMANEN                        | CETAK BUKTI                             | SELESAI |
| Konfirmasi Ula<br>Olahraga 2024                 | ng Pendaftar<br>1    | (                                   |                                        | arjo Jalur Kelas                        | Khusus  |
| Nomor Pendaftaran / Userna                      | ame                  |                                     | •                                      | à                                       |         |
| Nama Lengkap                                    |                      | Yakin Simpa<br>Data sekolah Pilihan | an Permanen?<br>akan disimpan permanen |                                         |         |
| <mark>Asal Sekolah</mark><br>SD MUHAMMADIYAH 10 |                      | Ya, Lanjut s                        | impan permanen                         |                                         |         |
| Tempat Tanggal Lahir                            |                      | Bel                                 | um yakin                               |                                         |         |
| Alamat Siswa<br>Kabupaten Sidoarjo.             | camatan Balongbendo, | Keluarahan Bogem Pinggir,           | Perhatian! Data yang suda              | h dipermanenkan tidak bisa diubah/digan | ti.     |
| Latitude Longitude                              | 6244                 |                                     |                                        |                                         |         |
|                                                 |                      |                                     |                                        |                                         |         |

## Klik tombol "Ya, Lanjut simpan permanen"

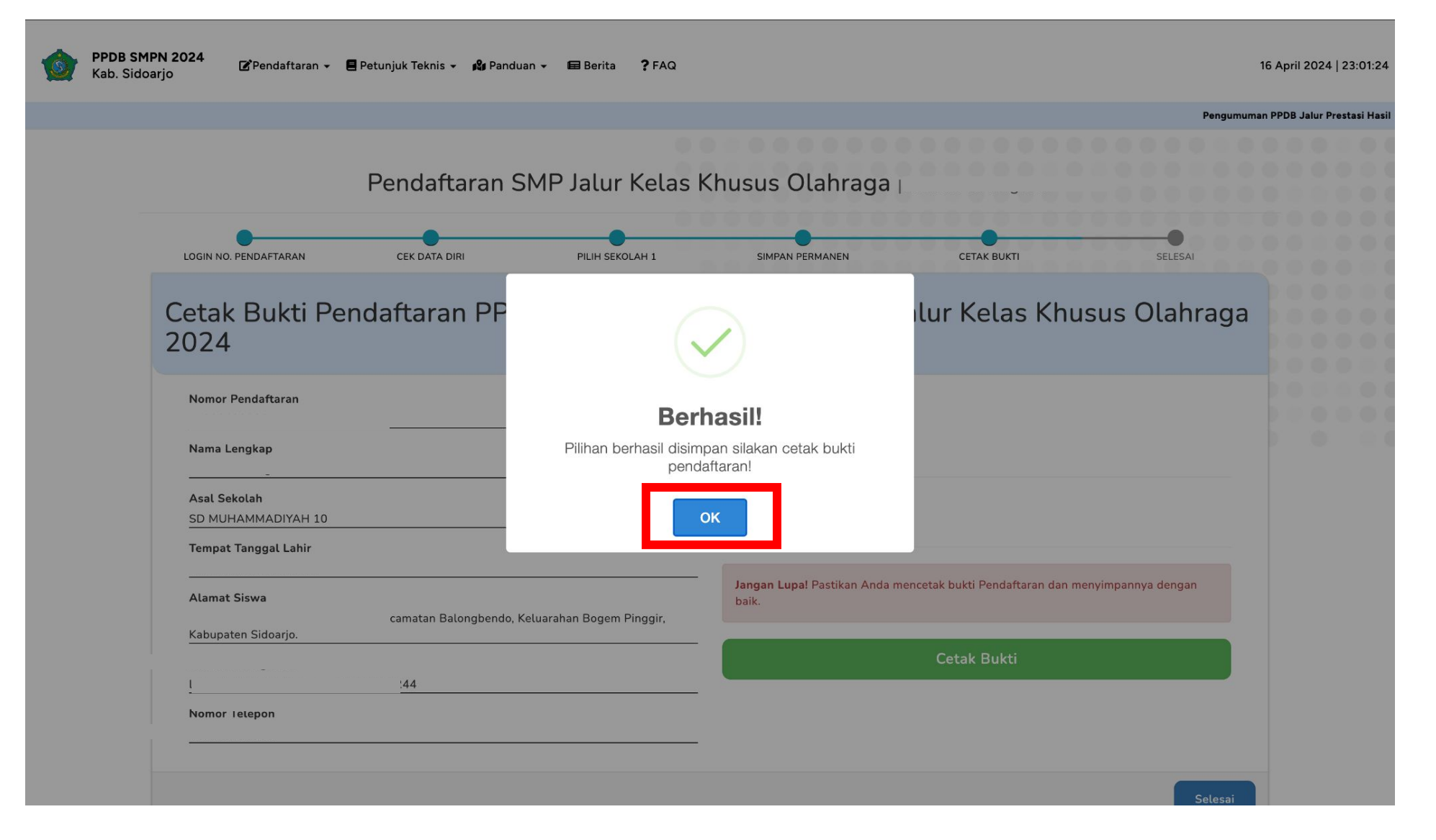

### Data berhasil disimpan, klik tombol "OK"

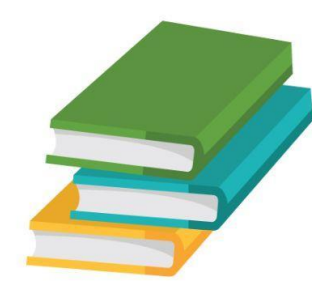

# Bagian "Cetak Bukti"

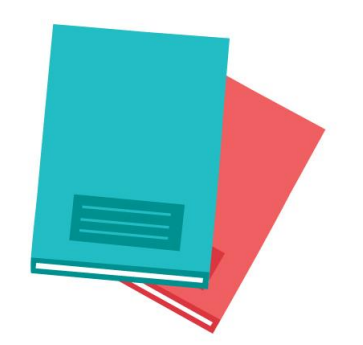

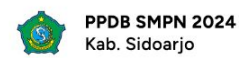

Pengumuman PPDB Jalur Prestasi Hasil Perlombaan/Pertandingan Bidang Akademik/Non Akademik dapat diakses pada 27 Mei 202

| Penda                                            | ftaran SMP J  | alur Kelas Kh   | usus Olahraga 🕡                                                           |                |
|--------------------------------------------------|---------------|-----------------|---------------------------------------------------------------------------|----------------|
| OGIN NO. PENDAFTARAN                             | CEK DATA DIRI | PILIH SEKOLAH 1 | SIMPAN PERMANEN CETAK BUKTI                                               | SELESAI        |
| etak Bukti Pendaf<br>)24                         | taran PPDE    | 8 SMPN Kab      | upaten Sidoarjo Jalur Kelas Khusu                                         | ıs Olahraga    |
| Nomor Pendaftaran                                |               |                 | Pilihan Sekolah<br>Sekolah Pilihan Pertama                                |                |
| Asal Sekolah<br>SD MUHAMMADIYAH 10               |               |                 | SMP NEGERI 2 SIDOARJO Cabang Olahraga KKO Renang                          |                |
| Tempat Tanggal Lahir<br>Alamat Siswa<br>SIDOARIO |               |                 | Jangan Lupa! Pastikan Anda mencetak bukti Pendaftaran dan menyir<br>baik. | npannya dengan |
| Latitude Longitude                               | )3            |                 | Cetak Bukti                                                               |                |
| Nomor Telepon<br>C                               |               |                 |                                                                           |                |
|                                                  |               |                 |                                                                           | Selesai        |

### Pada tahap ini, pendaftar wajib untuk menyimpan/ mencetak bukti pendaftaran

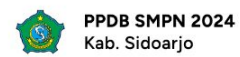

Pengumuman PPDB Jalur Prestasi Hasil Perlombaan/Pertandingan Bidang Akademik/Non Akademik dapat diakses pada 27 Mei 202

| •                                         | •             |                 | •                                                | •                              |                    |  |
|-------------------------------------------|---------------|-----------------|--------------------------------------------------|--------------------------------|--------------------|--|
| DGIN NO. PENDAFTARAN                      | CEK DATA DIRI | PILIH SEKOLAH 1 | SIMPAN PERMANEN                                  | CETAK BUKTI                    | SELESAI            |  |
| etak Bukti Per<br>)24                     | ndaftaran PP[ | DB SMPN Kab     | upaten Sidoarjo Ja                               | alur Kelas Khu                 | isus Olahraga      |  |
| Nomor Pendaftaran                         |               |                 | Pilihan Sekolah                                  |                                |                    |  |
| Nama Lengkap                              |               |                 | Sekolah Pilihan Pertama<br>SMP NEGERI 2 SIDOARJO |                                |                    |  |
| <b>Asal Sekolah</b><br>SD MUHAMMADIYAH 10 |               |                 | Cabang Olahraga KKO                              |                                |                    |  |
| Tempat Tanggal Lahir                      |               |                 |                                                  |                                |                    |  |
| <b>Alamat Siswa</b><br>SIDOARJO           |               |                 | <b>Jangan Lupa!</b> Pastikan Anda me<br>baik.    | ncetak bukti Pendaftaran dan m | enyimpannya dengan |  |
| atitude Longitude<br>)3                   |               | Cetak Bukti     |                                                  |                                |                    |  |
| Nomor Telepon                             |               |                 |                                                  |                                |                    |  |

### Klik tombol "Cetak Bukti"

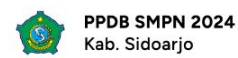

Pengumuman PPDB Jalur Prestasi Hasil Perlombaan/Pertandingan Bidang Akademik/Non Akademik dapat diakses pada 27 Mei 202

| Pe                                                  | endaftaran SMP | Jalur Kelas Kh  | usus Olahraga 🕡                                                     |                                  |                    |
|-----------------------------------------------------|----------------|-----------------|---------------------------------------------------------------------|----------------------------------|--------------------|
| LOGIN NO. PENDAFTARAN                               | CEK DATA DIRI  | PILIH SEKOLAH 1 | SIMPAN PERMANEN                                                     | CETAK BUKTI                      | SELESAI            |
| etak Bukti Per                                      | ndaftaran PPE  | )B SMPN Kab     | upaten Sidoarjo J                                                   | alur Kelas Khu                   | isus Olahraga      |
| ノ <b>ノ</b> 4<br>Nomor Pendaftaran                   |                |                 | Dilihan Cakalah                                                     |                                  |                    |
| Nama Lengkap                                        |                |                 | Pilihan Sekolah<br>Sekolah Pilihan Pertama<br>SMP NEGERI 2 SIDOARJO |                                  |                    |
| <b>Asal Sekolah</b><br>SD MUHAMMADIYAH 10           |                |                 | Cabang Olahraga KKO<br>Renang                                       |                                  |                    |
| Tempat Tanggal Lahir                                |                |                 | <br>Jangan Lupa! Pastikan Anda m                                    | iencetak bukti Pendaftaran dan m | enyimpannya dengan |
|                                                     |                |                 |                                                                     |                                  |                    |
| Alamat Siswa<br>SIDOARJO<br>Latitude Longitude      |                |                 | baik.                                                               |                                  |                    |
| Alamat Siswa<br>SIDOARJO<br>Latitude Longitude<br>L | )3             |                 | baik.                                                               | Cetak Bukti                      |                    |

### Jika **sudah** cetak bukti pendaftaran, klik tombol "Selesai"

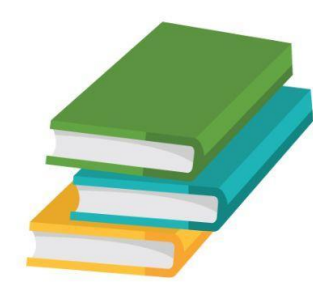

# Bagian "Selesai"

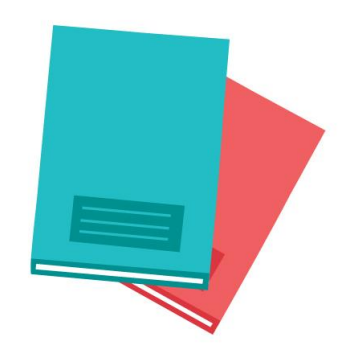

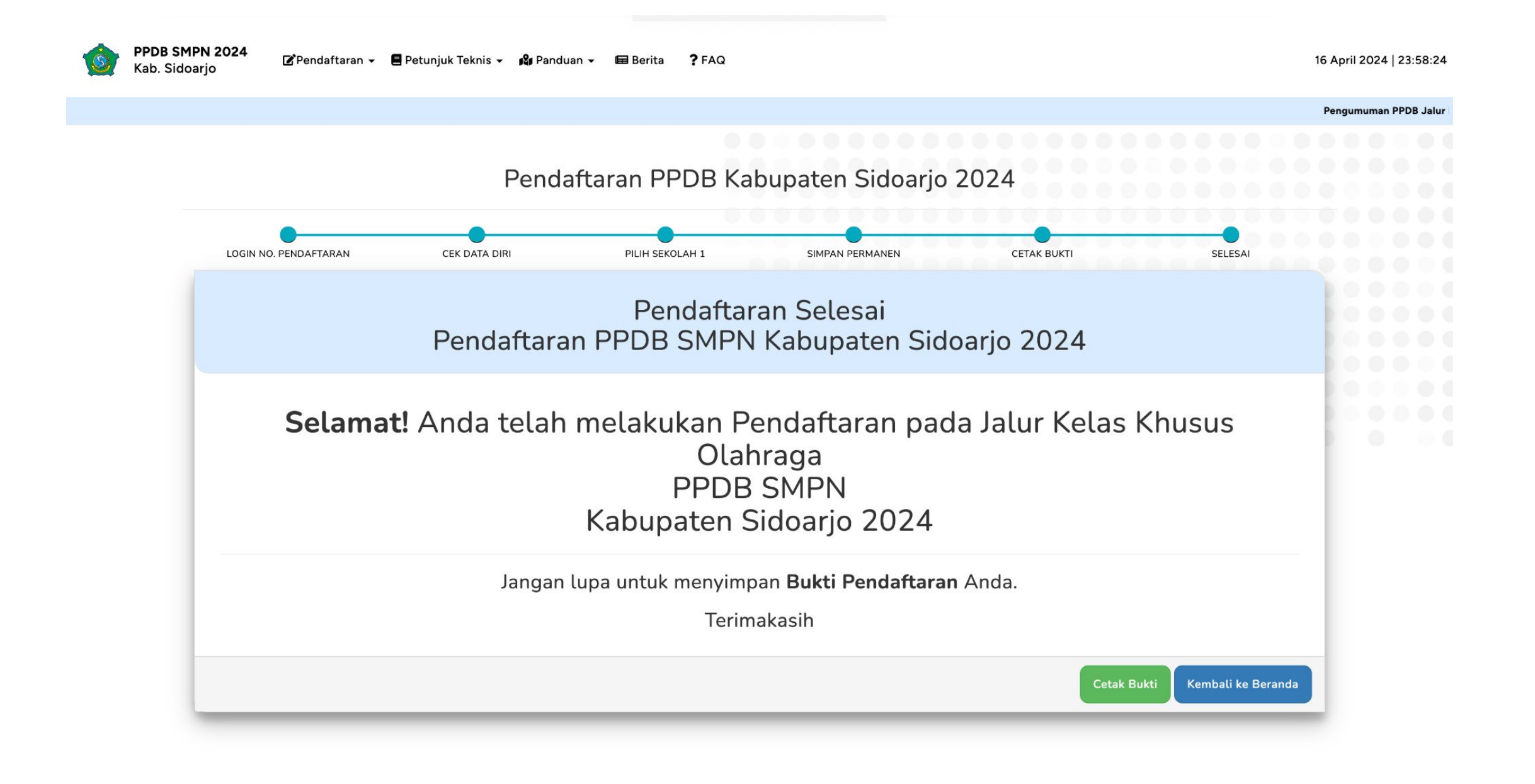

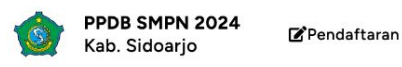

16 April 2024 | 23:58:24

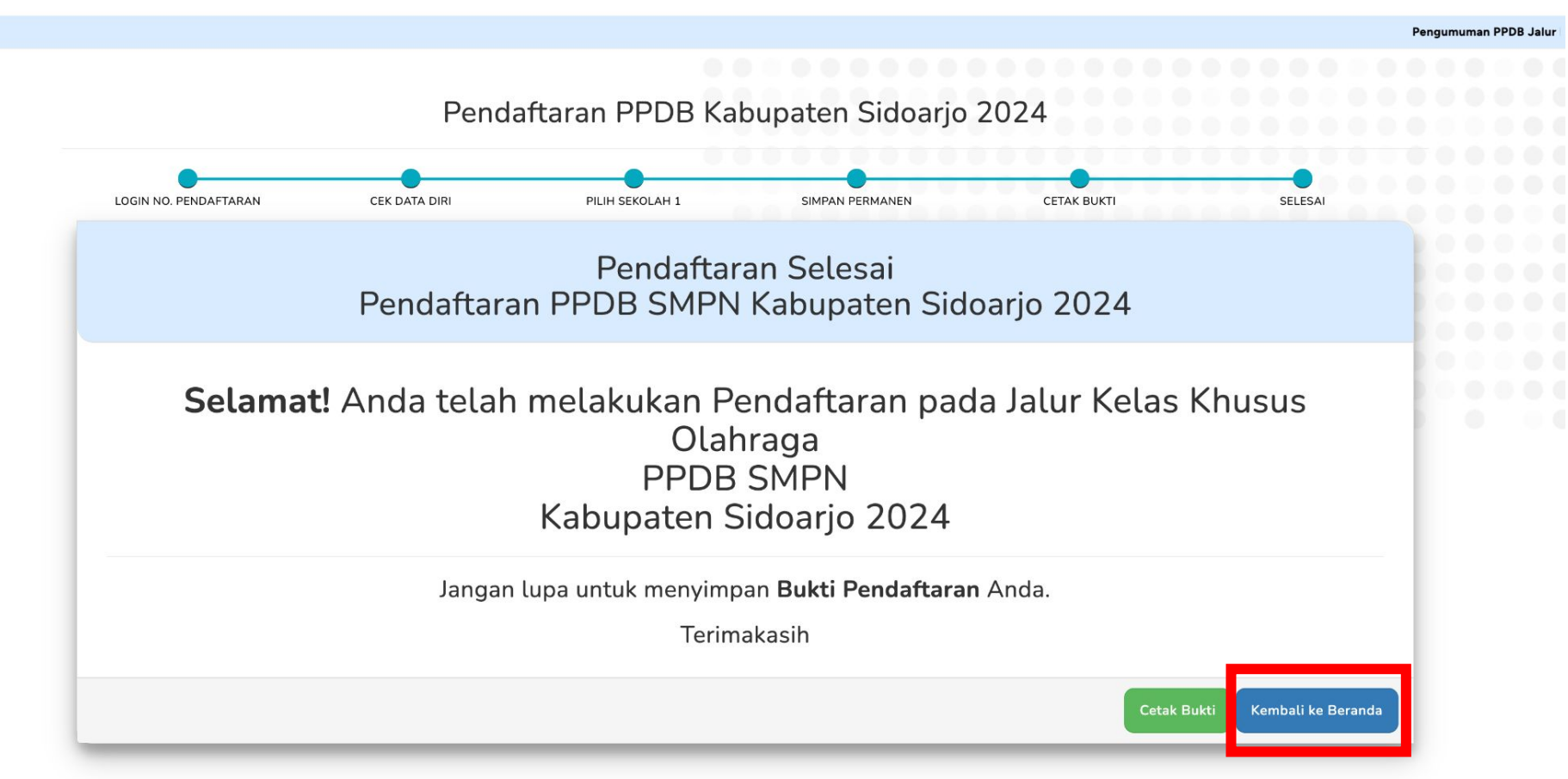

Apabila lupa cetak bukti, klik tombol "Cetak Bukti" Apabila telah cetak bukti, klik tombol "Kembali ke Beranda"

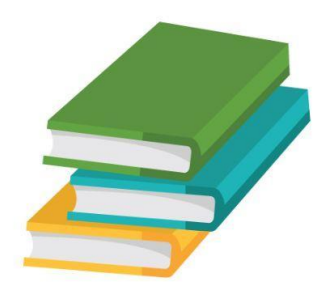

## Pendaftaran Jalur Kelas Khusus Olahraga(KKO) Telah Selesai

Silahkan menunggu pengumuman pada 19 April 2024 (Pukul 14.00 WIB) sesuai yang tertera pada website https://smp-ppdbsidoarjo.id/umum/jadwal

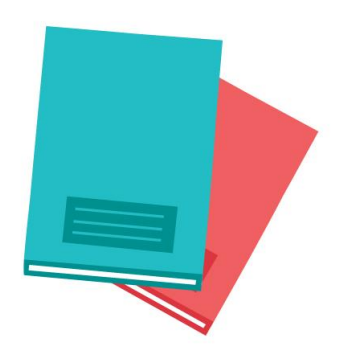

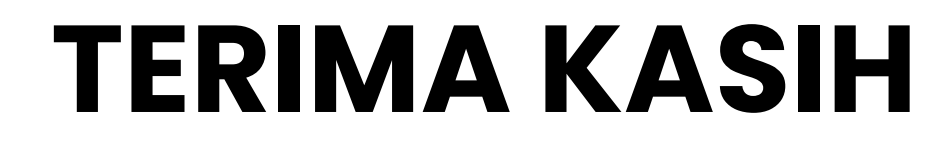

PPDB SMPN Sidoarjo 2024

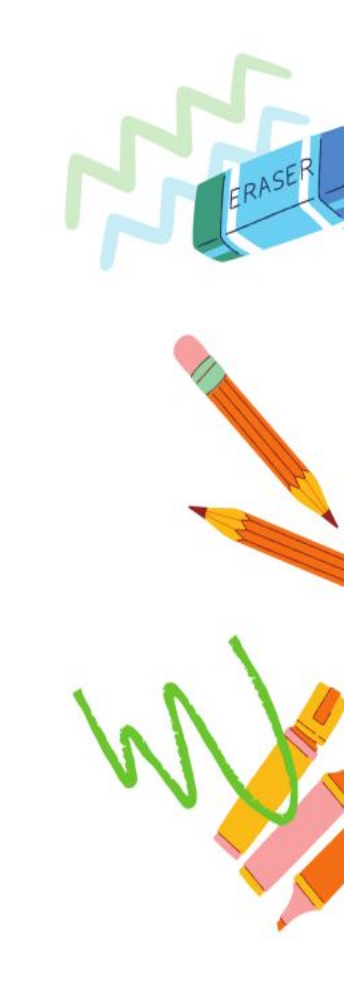